# Kaiser Permanente.

# **NAI—Time Off Request Tracking** Approver User Documentation

# **Contents**

| Contents                                                                                                    |                                                                |
|----------------------------------------------------------------------------------------------------|----------------------------------------------------------------|
| TORT basics                                                                                                    |                                                                |
| Accessing TORT<br>KP single sign-on<br>Introduction to TORT<br>Process overview                                                                                                    |                                                                |
| Email notifications<br>Types of time off and policies<br>TORT approver interface<br>Where to go for more help                                                                                                    |                                                                |
| Viewing requests                                                                                                    |                                                                |
| Sorting time-off requests<br>Viewing time-off requests for specific dates<br>Viewing time-off requests by calendar week<br>Printing the Calendar Week View<br>Viewing time-off request details                                                                                                |                                                                |
| Processing time-off requests                                                                                                    | 24                                                             |
| Approving a time-off request<br>Denying a time-off request<br>Returning a time-off request<br>Placing a time-off request on hold<br>Releasing a hold automatically<br>Approver override<br>Processing retraction requests<br>Processing vacation bid requests<br>Partially approving requests | 24<br>26<br>27<br>28<br>32<br>33<br>33<br>35<br>35<br>37<br>39 |
| Proxies                                                                                                    |                                                                |
| Approver proxies<br>Requestor proxies<br>Adding float employees                                                                                                    |                                                                |
| Common TORT user issues                                                                                                    |                                                                |
| Additional resources                                                                                                    |                                                                |

# **TORT** basics

## Accessing TORT

To access TORT:

- 1. Begin on My HR: insidekp.kp.org/myhr
- 2. Click **Sign on** and sign on using your KP single sign-on. See *KP single sign-on* later in this job aid for detailed steps.
- 3. Click the Manager Tools tab.
- 4. Click Time Off Requests (TORT).

| Welcome Sophia California - Sou | uthern [change] M | ly Profile   Manage your acco | ount Sign off |                  |         | Course la                | People Search   Contact Us   He | p<br>A |
|---------------------------------|-------------------|-------------------------------|---------------|------------------|---------|--------------------------|---------------------------------|--------|
| MyHR                            |                   |                               |               |                  |         | Search: Ente             | er search terms here            |        |
| Benefits & Wellness             | Money             | Performance                   | Career        | Time             | Work@KI | P Manager Tools          |                                 |        |
|                                 |                   |                               |               |                  |         |                          |                                 |        |
| Plan & Hire                     | Ma                | nage                          | Coad          | h & Lead         |         | Approve                  |                                 |        |
| Talent Planning                 | In                | formation Resources           | Tear          | n Development    |         | Time                     |                                 |        |
| Job descriptions                | 1                 | My Team                       | То            | al performance   |         | Employee time            |                                 |        |
| Job description data            | base I            | My Org                        | Vie           | w development p  | lans    | Contingent worker time   |                                 |        |
| Talent profiles                 | N N               | Workforce dashboard           | Per           | formance improv  | ement   | Attendance               |                                 |        |
| Manage succession               | w                 | orkplace Tools                | Lea           | lership Developm | ent     | Attendance tools         |                                 |        |
| Hire & Onboard                  |                   | Benefits by employee a        | roup Ne       | w manager basics |         | Time off requests (TORT) |                                 |        |
| Hire overview                   |                   | HR policies                   | Lei           | dership training | -       | Lime off accrual reports | )                               |        |
| Hire employee                   | ı                 | Labor contracts               |               |                  |         | Employee leave           |                                 |        |
| Hire contingent work            | (er (             | Compliance                    |               |                  |         | Work schedules           |                                 |        |
| Onboarding checklis             | t I               | Report an injury              |               |                  |         | Telecommuting            |                                 |        |
| Manage identity & ac            | cess              | epart                         |               |                  |         | Expenses                 |                                 |        |
| Compensation                    |                   | Transfer                      |               |                  |         | Tuition reimbursement    |                                 |        |
| Compensation overv              | iew               | Terminate                     |               |                  |         | Expense reports          |                                 |        |
| Rewards & recognition           | on                |                               |               |                  |         |                          |                                 |        |
|                                 |                   |                               |               |                  |         |                          |                                 |        |
|                                 |                   |                               |               |                  |         |                          |                                 |        |
|                                 |                   |                               |               |                  |         |                          |                                 |        |
|                                 |                   |                               |               |                  |         |                          |                                 |        |
|                                 |                   |                               |               |                  |         |                          |                                 |        |
|                                 |                   |                               |               |                  |         |                          |                                 |        |

Note: Please use Internet Explorer or Google Chrome to use the TORT application.

## **KP** single sign-on

Your KP single sign-on provides secure and convenient access to many KP applications. With your NUID and a single password, you can sign on to the following applications:

- Time Off Request Tracking (TORT)
- My HR
- KP Learn
- Many others

All of these applications automatically redirect you to the single sign-on to provide secure access after entering your NUID and password.

If you do not have a single sign-on account, click the **Activate your account** link and follow the prompts. Use the links under Manage your account if you forget your password, to change your password, or for password reset questions. Direct questions about this sign-on process to your local help desk.

#### Signing on

Type your NUID in the National User ID (NUID) field.

Type your single sign-on password in the Password field.

Click the Sign on button.

| C Web Single Sign an (19550) - Mindows Internet Explorer   |                                                                                                    |                                                          |             | E 15 😫          |
|------------------------------------------------------------|----------------------------------------------------------------------------------------------------|----------------------------------------------------------|-------------|-----------------|
| 🗿 🖓 🔹 😰 http://www.kp.org/conception/html                  |                                                                                                    |                                                          | a [         | P               |
| (h 50 See frontes Joh See<br>Electronic - @clanet - Distor |                                                                                                    |                                                          |             |                 |
| 12 67 Erwo Segle Sagners (MSSO)                            |                                                                                                    |                                                          | 3 · □ ₩ · Ω | Ever - Q Tesh - |
| i i i i i i i i i i i i i i i i i i i                      | KAISER PERMANENTE.                                                                                                    |                                                          |             |                 |
| VITE SMALE SOLAR OV 350                                    |                                                                                                    |                                                          |             |                 |
| Sign On<br>Notional Start D<br>Presence<br>Fragment Start  | Manage your account<br>Charle renaiseend<br>Charle ren securit austies<br><b>Curations?</b><br>Write well Bage Barles*<br>User prete | First-time user?<br>Actuals your conver Q                |             |                 |
| Printy process                                             |                                                                                                    | KP Information Security<br>Devily and Assess Nameperiert |             |                 |
|                                                            |                                                                                                    |                                                          |             |                 |

Single sign-on provides secure access to Kaiser Permanente applications.

**Important:** Do not bookmark (add as a favorite) the single sign-on page. Instead, bookmark each application that uses the single sign-on. Wait until after signing on and accessing the TORT application, and then add that page as a favorite. When you access that bookmark later, the single sign-on page displays, then opens to the TORT application.

**Note:** Two distinct TORT web addresses are used: one, to request time off and the other, to process requests. Approvers who use both must clearly label favorites/bookmarks to distinguish between the two.

**Note:** After 30 minutes of inactivity, users must reenter their NUID and single sign-on password to continue working. Unsaved work may be lost, so save often.

## Signing off

To sign off, click **Sign off** at the very top of the screen. Signing off is good security practice, and it prevents people from inadvertently requesting time off using your account instead of their own.

| Welcome Deborah                | Northwest [change] | My Profile   Manage you | ur account   Sign off |      |         |
|--------------------------------|--------------------|-------------------------|-----------------------|------|---------|
| ٨ ٨ ٢                          | 12                 |                         |                       |      |         |
| IVIGI                          |                    |                         |                       |      |         |
|                                |                    |                         |                       |      |         |
|                                |                    |                         |                       |      |         |
| Benefits & Wellness            | Money              | Performance             | Career                | Time | Work@KP |
| Benefits & Wellness            | Money              | Performance             | Career                | Time | Work@KP |
| Benefits & Wellness<br>Team Ba | Money              | Performance             | Career                | Time | Work@KP |

## Introduction to TORT

Time Off Request Tracking (TORT) is Kaiser Permanente's tool for requesting, processing, tracking, and reporting vacation (PTO - paid time off / ETO - earned time off), vacation bidding, float, flexible personal days (life balance days), birthday holidays, and other types of time off (which include jury duty, union business, bereavement leave, training/meetings, education time, doctor appointments, unpaid time, and LMP time). Authorized approvers receive requests for time off from members of their approval group, which they then process (approve, deny, return, or place on hold).

The process for requesting and/or tracking sick time, leaves of absence, and other regulated leaves remains unchanged.

#### **Requesting time off**

Using TORT, users can check their current vacation (PTO/ETO) and flexible personal day balances, request time off, and receive email notifications when requested time off is processed. Approved and pending time-off requests are listed, along with the current status of each request. Past time-off requests are listed on the Time Off Request History tab.

#### Approving time off

Authorized approvers use TORT to review and process (approve, deny, place on hold, or return) requests for time off from employees in their approval group.

Authorized approvers are notified twice a day by email when members of their approval group submit a request. Authorized approvers are also notified of the need to approve or deny employee-requested retractions of approved time-off requests.

**Note:** TORT does not change any existing contractual provisions or Kaiser Permanente policies. These benefits vary widely across the organization. Always follow existing policies when processing time off.

## **Process overview**

#### Employee submits request

Employees submit time-off requests to authorized approvers who process (approve, deny, place on hold, or return) the requests.

**Note:** Only active KP employees on the My HR system can use TORT. Contractors and temporary employees cannot use TORT.

#### Approver processes request

When an employee submits a request, it is sent to the employee's authorized approver. The authorized approver is either the person who is authorized to approve time-off requests or a designated proxy. When the authorized approver or proxy approves the request, the employee can then take the time off. Approvers may also put a request on hold before taking any further action, or they may return or deny a request.

**Note:** Only active KP approvers on the My HR system can use TORT. If the primary approver has an inactive status (due to a transfer, retirement, having left KP), both employees and approver proxies within their approval group cannot use the TORT system until a new primary approver is set up in TIME.

#### **Primary approver**

The primary approver in TORT is always a reflection of the primary approver set up in the TIME system.

#### Approver proxy

In some cases, an approver proxy can be designated to process time-off requests in addition to the primary approver.

#### Saving a draft request

When an employee creates a new time-off request, he or she can submit it immediately or save it as a draft. When a request is saved as a draft, it is not forwarded to the approver, and the hours are not subtracted from the employee's available balances. Later, the employee can choose to edit and submit the request, or delete it.

**Note:** If the end date of the request passes and the employee has not taken any action on the draft, the system deletes the draft.

#### Withdrawing a request

After the employee submits a time-off request, he or she can withdraw it if an authorized approver has not yet approved or denied it. Submitting a request for time off subtracts the time from the employee's available balance in TORT. If the request is withdrawn or denied, the time is added back to the employee's available balances.

Note: If the authorized approver places a request on hold, the employee can still withdraw it.

#### **Retracting a request**

After a time-off request is approved, the employee cannot delete or withdraw it, but he or she can retract it. Retraction of a time-off request requires the same approval as the original request. When the authorized approver approves the retraction, the time off is cancelled. If the retraction is denied or not processed, the request remains approved.

Note: The employee can also partially retract day(s) within his or her time-off request.

#### **Resubmitting a returned request**

When it is appropriate, an approver can return a request to the employee without approving or denying it, and suggest that the employee make changes to the date(s) or time(s) of the request. The employee can then do one of the following:

- Withdraw the request.
- Resubmit the request as is.
- Edit and resubmit the request.

**Note:** If the employee decides to edit and resubmit the request, the system retains the original date and time of the request so that the employee does not lose his or her place in the request queue.

#### Approver override

If the approver previously denied the request, using the override allows the approver to change the status from Denied to Approved.

Once the approval (override) is made, the approver cannot take any further action on the request unless the requestor retracts the request. In the case of an approved (overridden) request, the requestor receives an email notification and an alert is displayed in the Alerts portlet.

Note: The approver can also override a denied retraction request and change it to approved.

# Time-off request statuses

| Time-off requests | s change status  | as they are    | processed. |
|-------------------|------------------|----------------|------------|
| 11110 011 1094000 | s onlango olalac | , ao ano y ano | p10000000. |

| Status      | Detail                                                                | Description                                                                                                    |
|-------------|-----------------------------------------------------------------------|----------------------------------------------------------------------------------------------------|
| Draft       | Draft Saved by Employee                                               | The time-off request is saved, but not submitted. Drafts can be deleted or edited and submitted. If the draft is not submitted by the end date of the request, it is deleted by the system.                                                                                      |
| Submitted   | Pending Action by Approver                                            | The time-off request is submitted, but not yet approved or denied by the approver.                                                                                                    |
| Withdrawn   | Removed by Employee                                                   | The time-off request is submitted, not yet approved or denied, and withdrawn by the employee.                                                                                                    |
| On Hold     | Placed on Hold by<br>Approver/System                                  | A time-off request has been placed on hold by the authorized<br>approver, or a vacation bid request has been automatically<br>placed on hold by the system.                                                                                                    |
|             |                                                                       | After the end date of the hold, the approver must approve,<br>deny, or return the request, or place a new hold. If the<br>approver does not take action before the end date of the hold,<br>the system releases the hold.                                                        |
|             |                                                                       | Holds cannot be placed within the 15-day period before the first day of the time-off request.                                                                                                    |
| Approved    | Processed by Approver                                                 | Time off is approved.                                                                                                    |
| Approved    | Denied Overridden to Approved                                         | A time-off request that was previously denied is approved.                                                                                                    |
| Approved    | Reapproved (Retraction Denied)                                        | Retraction was requested by the employee and denied by the authorized approver. This includes partial-retraction requests.                                                                                                    |
| Approved    | Approved Days of a partially approved request                         | A time-off request is approved for specific days within a partially approved request.                                                                                                    |
| Denied      | Processed by Approver                                                 | Time off is not approved.                                                                                                    |
| Denied      | Denied Days of a partially approved request                           | A time-off request is denied for specific days within a partially denied request.                                                                                                    |
| Submitted   | Recalled (Retraction Requested)                                       | A retraction was requested by the employee, but not yet processed. This includes partial-retraction requests.                                                                                                    |
| Retracted   | Removed (Retraction Approved)                                         | A retraction was requested by the employee and approved by<br>the authorized approver. This includes partial-retraction<br>requests.                                                                                                    |
| Returned    | Approver Requests Resubmit                                            | The time-off request is returned by the approver without being<br>approved or denied, but with suggested changes to the<br>date(s) or time(s) of the request. The employee can resubmit<br>the request with or without making the suggested changes, or<br>withdraw the request. |
| Resubmitted | Changes made to Resubmitted<br>Request<br>Resubmitted without changes | The request returned by the approver has been resubmitted by<br>the employee. The text in the Detail column indicates whether<br>the employee made changes to the returned request before<br>resubmitting it.                                                                    |

## **Email notifications**

#### **Employee notifications**

Employees receive email notification of the following:

- Approval or denial of time-off requests
- Partial approval or denial of time-off requests
- Approval or denial of retractions of time-off requests
- Future requests for flexible personal days and float that exceed the available time-off balance
- Returned requests
- Approved (overridden) requests

#### **Approver notifications**

Authorized approvers receive email notification of the following:

- Requests for time off from members of their approval group
- Requests for retraction of time-off requests from members of their approval group
- Withdrawal of requests that the approver has placed on hold
- Approved (overridden) requests

## Types of time off and policies

TORT does not change any of the time-off benefits employees enjoy under union contracts or Kaiser Permanente policies. These benefits vary widely across the organization. Always follow existing policies when requesting and processing time off.

## **TORT** approver interface

The link for processing time-off requests is on the Manager Tools tab in My HR.

| Welcome Deborah     | Northwest [change]   M                               | ly Profile   Manage y     | our account   S    | Sign off                 |           |                                        |                                                          |            |                    |                        | Sean      | Peop<br>rch: E | Ile Search   Contact Us   Help<br>nter search terms here Go                                             |
|---------------------|------------------------------------------------------|---------------------------|--------------------|--------------------------|-----------|----------------------------------------|----------------------------------------------------------|------------|--------------------|------------------------|-----------|----------------|----------------------------------------------------------------------------------------------------|
| Benefits & Wellness | Money                                                | Performance               | Care               | er Ti                    | me        | Work@K                                 | P M                                                      | anager Too | ls                 |                        |           |                | Bookmark this page                                                                                      |
| Team Ba<br>Tools In | uck to: Manage Time                                  | ests (11) Time Of         | f Request Hist     | ory                      |           |                                        |                                                          | Export F   | ile 🔳              | Printable              | Version 🖶 |                | Approver Alerts<br>Time Off Requests<br>for Review:<br>Time Off Retraction<br>(1)<br>Other (1)          |
| Lis<br>Fil          | st View   Calendar Week<br>Iters Applied: Status, Re | View S<br>quest Type      | how All Reque      | sts   Filter Requests    |           |                                        |                                                          |            |                    |                        |           |                | Do It Now                                                                                               |
| E                   | mployee (NUID) 🔺                                     | Date(s) Requested         | Hours<br>Requested | Time Off Request<br>Type | Status    | Date<br>Submitted                      | Details                                                  | Shift      | Union<br>Seniority | Alternate<br>Seniority | Rank      |                | Approver Proxy<br>Add/Remove Form                                                                       |
|                     |                                                      |                           |                    |                          |           |                                        |                                                          |            |                    |                        |           |                | [doc]                                                                                                   |
| c                   | otter, Ugliest S (K208892)                           | 06/23/2017-<br>06/24/2017 | 22.00              | Multiple (Combined)      | Submitted | 05/16/2017<br>01:12:08 AM<br>GMT-07:00 | Recalled<br>(Retraction<br>Requested)                    | 1 - Day    | NA                 | NA                     | NA        | ^              | Add/Remove Form<br>[doc]                                                                                |
| c                   | otter, Ugliest S (K208892)                           | 06/28/2017                | 10.00              | Vacation<br>(PTO/ETO)    | Submitted | 06/21/2017<br>03:00:45 AM<br>GMT-07:00 | Days<br>Recalled<br>(Partial<br>Retraction<br>Requested) | 1 - Day    | NA                 | NA                     | NA        |                | Review Time Off<br>Policies<br>Time Off Approver Job<br>Aid [pdf]                                       |
| o                   | tter, Ugliest S (K208892)                            | 07/03/2017                | 10.00              | Float                    | Submitted | 06/21/2017<br>03:34:01 AM<br>GMT-07:00 | Days<br>Recalled<br>(Partial<br>Retraction<br>Requested) | 1 - Day    | NA                 | NA                     | NA        |                | Take TORT Training<br>How to find TORT<br>Training<br>Loading Issue? View                               |
| c                   | otter, Ugliest S (K208892)                           | 07/27/2017                | 10.00              | Vacation Bidding         | Submitted | 06/21/2017<br>06:30:21 AM<br>GMT-07:00 | Days<br>Recalled<br>(Partial<br>Retraction<br>Requested) | 1 - Day    | NA                 | NA                     | 1         |                | Fix [doc]<br>Spanish Materials [pdf]<br>Questions? View<br>FAQs [doc]                                   |
| o                   | itter, Ugliest S (K208892)                           | 08/03/2017                | 3.00               | Vacation<br>(PTO/ETO)    | Submitted | 06/19/2017<br>02:29:20 PM<br>GMT-07:00 | Days<br>Recalled<br>(Partial<br>Retraction<br>Requested) | 1 - Day    | NA                 | NA                     | NA        |                | TORT SharePoint Site<br>To change the<br>Primary Approver<br>the manager should<br>contact TIME at NPS- |

This is an example of the Approver Time Off Detail for a selected time-off request. Scroll down to see the whole page.

| prover Time O                   | off Detail     |           |         |         |                  |      |                                    |                   |                           |                                                                                                    |
|---------------------------------|----------------|-----------|---------|---------|------------------|------|------------------------------------|-------------------|---------------------------|----------------------------------------------------------------------------------------------------|
| Process a                       | Time           | Off       | Reque   | est     |                  |      |                                    |                   |                           |                                                                                                    |
| Required                        |                |           |         |         |                  |      |                                    |                   |                           |                                                                                                    |
| *Request State                  | us             |           |         |         |                  | Арр  | rover Comments:                    |                   |                           |                                                                                                    |
| O Approved                      |                |           |         |         |                  | Ente | r Comments (Optio                  | onal)             |                           | ^                                                                                                    |
| O Denied                        |                |           |         |         |                  |      |                                    |                   |                           | $\sim$                                                                                                    |
| O Hold                          |                |           |         |         |                  |      |                                    |                   |                           |                                                                                                    |
| O Returned                      |                |           |         |         |                  |      |                                    |                   |                           |                                                                                                    |
| O Partially A                   | pproved        | d / Denie | ed      |         |                  |      |                                    |                   |                           |                                                                                                    |
| Submit                          | Cancel         |           |         |         |                  |      |                                    |                   |                           |                                                                                                    |
| Time Off Requ                   | lest for:      | fname     | Elaine  | Iname   | (130977          | 4)   |                                    | т                 | ime Of                    | f Request II                                                                                                    |
| Submitted On:                   | 08/11/         | 16 11:4   | 5 AM G  | MT-07:  | 00               |      | Submitted By:                      | fname Elaine      | e Iname                   | 2141002                                                                                                    |
| Employee Cor                    | nmente         |           |         |         |                  |      |                                    |                   |                           |                                                                                                    |
| Anniversary                     | celebra        | tion      |         |         |                  |      |                                    |                   |                           |                                                                                                    |
|                                 |                |           |         |         |                  |      |                                    |                   |                           |                                                                                                    |
| Time Off Req                    | uest Ty        | pe        |         | C<br>Bi | urrent<br>alance | Av   | ailable Balance                    | н<br>Арр          | Future<br>roved<br>HoursF | Hours<br>in this<br>Request                                                                                                    |
| Vacation (PTC                   | O/ETO)*        |           |         | !       | 900.00           |      | 836.00                             |                   | 0.00                      | 32.00                                                                                                    |
| Vacation Bidd                   | ling           |           |         |         |                  |      | included above                     |                   | 0.00                      | 0.00                                                                                                    |
| Other-Jury Du                   | ıtv            |           |         |         | NA               |      | NA                                 |                   | 0.00                      | 0.00                                                                                                    |
| Other-Union E                   | Business       | 3         |         |         |                  |      |                                    |                   | 0.00                      | 0.00                                                                                                    |
| Other-Bereav                    | ement L        | eave      |         |         |                  |      |                                    |                   | 0.00                      | 0.00                                                                                                    |
| Other-Training<br>Other-Educati | g/Meetin       | igs       |         |         |                  |      |                                    |                   | 0.00                      | 0.00                                                                                                    |
| Other-Doctors                   | s Appoin       | itment    |         |         |                  |      |                                    |                   | 0.00                      | 0.00                                                                                                    |
| Other-Unpaid                    | Time           |           |         |         |                  |      |                                    |                   | 0.00                      | 0.00                                                                                                    |
| Elexible Perso                  | me<br>onal Dav | /S        |         |         | 900 00           |      | 900.00                             |                   | 0.00                      | 0.00                                                                                                    |
| Total                           | inar Day       | •         |         | 1       | 800.00           |      | 1736.00                            |                   | 0.00                      | 32.00                                                                                                    |
|                                 |                |           |         |         |                  |      |                                    |                   |                           |                                                                                                    |
| Current Requ                    | uest -         |           | Data    |         | Dav              |      | Timoo                              | Requested         | Арр                       | roved                                                                                                    |
| Time Off Req                    | luest Ty       | pe        | Date    |         | Day              |      | Times                              | Hours             | Days                      | Hours                                                                                                    |
| Vacation (PTC                   | O/ETO)         |           | 09/26/2 | 2016    | Monda            | y    | Full Day                           | 8.00              |                           | ✓                                                                                                    |
| Vacation (PTC                   | O/ETO)         |           | 09/27/2 | 2016    | Tuesda           | ay   | Full Day                           | 8.00              |                           | ✓                                                                                                    |
| Vacation (PTC                   | O/ETO)         |           | 09/28/2 | 2016    | Wedne            | sda  | y Full Day                         | 8.00              |                           | ✓                                                                                                    |
| Vacation (PTC                   | O/ETO)         |           | 09/29/2 | 2016    | Thursd           | lay  | Full Day                           | 8.00              | ŀ                         | <ul> <li>Image: A start of the start of the start of</li></ul> |
| Total                           |                |           |         |         |                  |      |                                    | 32.00             | 32                        | .00                                                                                                    |
|                                 |                |           |         |         |                  |      |                                    |                   |                           |                                                                                                    |
|                                 |                | 2016      |         |         |                  |      |                                    |                   |                           |                                                                                                    |
|                                 | < Se           | eptemb    | oer 🕨 🕨 |         |                  |      |                                    |                   |                           |                                                                                                    |
| S M                             | т              | w         | т       | F       | S                | IГ   |                                    |                   |                           |                                                                                                    |
| 28 20                           | 30             | 21        | 1       |         | 2                |      | Select a time off                  | calendar entry    | to viev                   | v                                                                                                    |
| 20 29                           | 50             | - 51      |         | 2       | 3                |      | Employees Def. "                   | -                 |                           |                                                                                                    |
|                                 |                |           |         |         |                  |      | Employee Details                   | 5                 |                           |                                                                                                    |
|                                 |                |           |         |         |                  |      | Employee (NUID<br>fname Elaine Ina | )<br>me (1309774) |                           |                                                                                                    |
| 4 5                             | 6              | 7         | 8       | 9       | 10               |      | Dreferred a mail                   | Address           |                           |                                                                                                    |
|                                 |                |           |         |         |                  |      | x.y@kp.org                         | Address           |                           |                                                                                                    |
|                                 |                |           |         |         |                  |      | Authorized Appr                    | wer               |                           |                                                                                                    |

The top of the screen that a typical authorized approver sees for TORT looks like this.

| efits & Wellness | Money                      | Performance                                                                   | Career             | т                        | ime Wo                 | ork@KP                                 | Manager                                                  | Tools                                                    |                    |                        |        |             |                                                                                                    | Bookmark this r                                                                             |
|------------------|----------------------------|-------------------------------------------------------------------------------|--------------------|--------------------------|------------------------|----------------------------------------|----------------------------------------------------------|----------------------------------------------------------|--------------------|------------------------|--------|-------------|----------------------------------------------------------------------------------------------------|---------------------------------------------------------------------------------------------|
| Team Tools       |                            | Back to: Manage Time Incoming Time Off Requests (11) Time Off Request History |                    |                          |                        |                                        |                                                          |                                                          |                    |                        |        |             |                                                                                                    | Approver Alerts<br>Time Off Requests for<br>Review:<br>Time Off Retraction (1)<br>Other (1) |
|                  |                            | List View   Calendar Weel                                                     | k ViewS            | how All Requ             | ests   Filter Requests |                                        |                                                          |                                                          | Caporti            |                        | Finado | To storing= | 9                                                                                                  | Do It Now                                                                                   |
|                  | Employee (NUID)            | Date(s) Requested                                                             | Hours<br>Requested | Time Off Request<br>Type | Statue                 | Date<br>Submitted                      | Detalls                                                  | shift                                                    | Union<br>Seniority | Alternate<br>Seniority | Rank   |             | Approver Proxy Add/Remo<br>Form [doc]<br>Float Employees                                           |                                                                                             |
|                  | Otter, Ugliest S (K208892) | 06/23/2017-<br>06/24/2017                                                     | 22.00              | Multiple (Combined)      | Submitted              | 05/16/2017<br>01:12:08 AM<br>GMT-07:00 | Recalled<br>(Retraction<br>Requested)                    | 1 - Day                                                  | NA                 | NA                     | NA     | ^           | Add/Remove Form [doc]<br>My Time Off Requests<br>Review Time Off Policies<br>Time Off Approver Job |                                                                                             |
|                  | Otter, Ugliest S (K208892) | 06/28/2017                                                                    | 10.00              | Vacation<br>(PTO/ETO)    | Submitted              | 06/21/2017<br>03:00:45 AM<br>GMT-07:00 | Days<br>Recalled<br>(Partial<br>Retraction<br>Requested) | 1 - Day                                                  | NA                 | NA                     | NA     |             | Aid [pdf]<br>Take TORT Training<br>How to find TORT Training<br>Loading Issue? View Fix I          |                                                                                             |
|                  |                            | Otter, Ugliest S (K208892)                                                    | 07/03/2017         | 10.00                    | Float                  | Submitted                              | 06/21/2017<br>03:34:01 AM<br>GMT-07:00                   | Days<br>Recalled<br>(Partial<br>Retraction<br>Requested) | 1 - Day            | NA                     | NA     | NA          |                                                                                                    | Spanish Materials (pdf)<br>Questions? View FAQs (do<br>TORT SharePoint Site                 |
|                  |                            | Otter, Ugliest S (K208892)                                                    | 07/27/2017         | 10.00                    | Vacation Bidding       | Submitted                              | 06/21/2017<br>06:30:21 AM<br>GMT-07:00                   | Days<br>Recalled<br>(Partial<br>Retraction<br>Requested) | 1 - Day            | NA                     | NA     | 1           |                                                                                                    | Approver the manager<br>should contact TIME at<br>NPS-National-<br>Timekeeping@kp.org       |
|                  |                            | Otter, Ugliest S (K208892)                                                    | 08/03/2017         | 3.00                     | Vacation<br>(PTO/ETO)  | Submitted                              | 06/19/2017<br>02:29:20 PM<br>GMT-07:00                   | Days<br>Recalled<br>(Partial<br>Retraction<br>Requested) | 1 - Day            | NA                     | NA     | NA          |                                                                                                    | To contact us with question<br>feedback or suggestions, e<br>mail us at NAT-<br>TORT@kp.org |
|                  | Otter, Ugliest S (K208892) | 06/26/2017                                                                    | 10.00              | Vacation<br>(PTO/ETO)    | Submitted              | 06/21/2017<br>02:32:54 AM<br>GMT-07:00 | Days<br>Recalled<br>(Partial<br>Retraction<br>Requested) | 1 - Day                                                  | NA                 | NA                     | NA     |             | ·                                                                                                  |                                                                                             |
|                  | Otter, Ugliest S (K208892) | 07/09/2017                                                                    | 10.00              | Other                    | Submitted              | 06/21/2017<br>04:15:34 AM<br>GMT-07:00 | Days<br>Recalled<br>(Partial<br>Retraction<br>Requested) | 1 - Day                                                  | NA                 | NA                     | NA     |             |                                                                                                    |                                                                                             |
|                  |                            |                                                                               |                    |                          | Flexible Personal      |                                        | 06/21/2017                                               | Days<br>Recalled                                         |                    |                        |        |             | ~                                                                                                  |                                                                                             |

## **Time-off requests**

**Incoming Time Off Requests:** This tab displays requests from employees in an approval group.

**Time Off Request History:** This tab displays the time-off request history for the current year and previous year.

#### Portlets

Approver Alerts: This portlet indicates the number and type of requests for review.

**Approver Time Off Detail:** When an approver selects a request to review, the section in the center of the screen displays a summary of the request and its history. This is the section where the approver processes the request. Because of the length of the forms, it is often necessary to scroll down to see all of the available information.

## Where to go for more help

The **Do It Now** portlet at the bottom right of the TORT screen provides links and additional information on ways to get help using TORT.

**Approver Proxy Add/Remove Form:** This link opens a document that primary approvers can complete to add or remove TORT approver proxies.

**Float Employee Add/Remove Form:** This link opens a document that approvers can complete to allow float employees access to view additional approval groups in the Calendar Week View.

My Time Off Requests: This link directs the Approver to their personal TORT employee profile

Review Time Off Policies: This link opens a document with information on time-off policies.

Time Off Approver Job Aid: This link opens the PDF file for this job aid.

**Take TORT Training:** This link goes directly to KP Learn where a helpful, interactive TORT training program is available.

**How to find TORT Training:** This link opens a document that provides step-by-step instructions on how to find TORT training on KP Learn.

**Loading Issue? View Fix:** This link provides instructions on how to change the computer loading settings to fix the prolonged loading, spinning issue users see when processing time-off requests.

**Spanish Materials:** This link opens a document that has the TORT job aid and FAQs translated into Spanish.

**Questions? View FAQs:** This link opens a document that lists the answers to frequently asked questions.

**TORT SharePoint Site:** This link directs you to important TORT reporting, communications, and training materials.

**NAT-TORT@kp.org:** Send an email to this address if questions, feedback, or suggestions arise.

**Super User Contact List:** This link appears only for users in the SCAL Region; it opens a document listing expert TORT users in the Southern California Region to contact with TORT questions.

# **Viewing requests**

## Sorting time-off requests

Time-off requests are listed on the Incoming Time Off Requests tab.

1. To re-sort the requests, click the Employee (NUID), Date(s) Requested, Time Off Request Type, Status, Date Submitted, Details, Shift, Union Seniority, Alternate Seniority, or Rank column header.

|                                                      |                           |                    |                          |           |                                        |                                                          | Export  | File 🔳             | Printable              | Version |   |
|------------------------------------------------------|---------------------------|--------------------|--------------------------|-----------|----------------------------------------|----------------------------------------------------------|---------|--------------------|------------------------|---------|---|
| st View   Calendar Weel<br>Iters Applied: Status, Re | k View S<br>equest Type   | how All Requ       | ests   Filter Requests   |           |                                        |                                                          |         |                    |                        |         |   |
| imployee (NUID)                                      | Date(s) Requested         | Hours<br>Requested | Time Off Request<br>Type | Statue    | Date<br>Submitted                      | Detalis                                                  | shift   | Union<br>Seniority | Alternate<br>Seniority | Rank    |   |
|                                                      |                           |                    |                          |           |                                        |                                                          |         |                    |                        |         |   |
| tter, Ugliest S (K208892)                            | 06/23/2017-<br>06/24/2017 | 22.00              | Multiple (Combined)      | Submitted | 05/16/2017<br>01:12:08 AM<br>GMT-07:00 | Recalled<br>(Retraction<br>Requested)                    | 1 - Day | NA                 | NA                     | NA      | 1 |
| tter, Ugliest S (K206892)                            | 06/28/2017                | 10.00              | Vacation<br>(PTO/ETO)    | Submitted | 06/21/2017<br>03:00:45 AM<br>GMT-07:00 | Days<br>Recalled<br>(Partial<br>Retraction<br>Requested) | 1 - Day | NA                 | NA                     | NA      |   |
| otter, Ugliest S (K208892)                           | 07/03/2017                | 10.00              | Float                    | Submitted | 06/21/2017<br>03:34:01 AM<br>GMT-07:00 | Days<br>Recalled<br>(Partial<br>Retraction<br>Requested) | 1 - Day | NA                 | NA                     | NA      |   |
| otter, Ugliest S (K208892)                           | 07/27/2017                | 10.00              | Vacation Bidding         | Submitted | 06/21/2017<br>06:30:21 AM<br>GMT-07:00 | Days<br>Recalled<br>(Partial<br>Retraction<br>Requested) | 1 - Day | NA                 | NA                     | 1       |   |
| tter, Ugliest S (K208892)                            | 08/03/2017                | 3.00               | Vacation<br>(PTO/ETO)    | Submitted | 06/19/2017<br>02:29:20 PM<br>GMT-07:00 | Days<br>Recalled<br>(Partial<br>Retraction<br>Requested) | 1 - Day | NA                 | NA                     | NA      |   |
| tter, Ugliest S (K208892)                            | 06/26/2017                | 10.00              | Vacation<br>(PTO/ETO)    | Submitted | 06/21/2017<br>02:32:54 AM<br>GMT-07:00 | Days<br>Recalled<br>(Partial<br>Retraction<br>Requested) | 1 - Day | NA                 | NA                     | NA      |   |
| otter, Ugliest S (K208892)                           | 07/09/2017                | 10.00              | Other                    | Submitted | 06/21/2017<br>04:15:34 AM<br>GMT-07:00 | Days<br>Recalled<br>(Partial<br>Retraction<br>Requested) | 1 - Day | NA                 | NA                     | NA      |   |
|                                                      |                           |                    |                          |           | 05/04/0047                             | Days                                                     |         |                    |                        |         | ` |

The requests are sorted in ascending order of the values in the selected column.

Click the column header again to sort in descending order.

## Viewing time-off requests for specific dates

Time-off requests are initially displayed on the Incoming Time Off Requests list in chronological order by start date of the request. To show only requests for time off during a specific period, filter by date range.

## 1. Click Filter Requests.

| incoming time of R      | equi  | isis (11) Time O          | in request rils    | lory                     |           |                                        |                                            | Export  | File 🔳             | Printable              | Version | 5 |
|-------------------------|-------|---------------------------|--------------------|--------------------------|-----------|----------------------------------------|--------------------------------------------|---------|--------------------|------------------------|---------|---|
| ist View   Calendar V   | Veel  | k View S                  | Show All Requ      | ess   Filter Requests    | )         |                                        |                                            |         |                    |                        |         | - |
| Employee (NUID)         | 5, RE | Date(s) Requested         | Hours<br>Requested | Time Off Request<br>Type | Statue    | Date<br>Submitted                      | Detalls                                    | shift   | Union<br>Seniority | Alternate<br>Seniority | Rank    |   |
|                         |       |                           |                    |                          |           |                                        |                                            |         |                    |                        |         |   |
| Otter, Ugliest S (K2088 | 392)  | 06/23/2017-<br>06/24/2017 | 22.00              | Multiple (Combined)      | Submitted | 05/16/2017<br>01:12:08 AM<br>GMT-07:00 | Recalled<br>(Retraction<br>Requested)      | 1 - Day | NA                 | NA                     | NA      |   |
| Otter, Ugliest S (K2088 | 392)  | 06/28/2017                | 10.00              | Vacation<br>(PTO/ETO)    | Submitted | 06/21/2017<br>03:00:45 AM              | Days<br>Recalled<br>(Partial<br>Retraction | 1 - Day | NA                 | NA                     | NA      |   |

The Filter window displays.

Select the Date Range option.

| Filter                               |              |                       | 8 | 1 |
|--------------------------------------|--------------|-----------------------|---|---|
| Dates                                |              |                       |   |   |
| All     Date Range                   |              |                       |   |   |
| Start Date (mm/dd/yyyy)              | To:          | End Date (mm/dd/yyyy) |   |   |
| (///ill iinclude requests that begin | or end outsi | ide this range)       |   |   |

Click the Start Date (mm/dd/yyyy) field.

| Filter                                                                |                                               | 0 |  |
|-----------------------------------------------------------------------|-----------------------------------------------|---|--|
| Dates                                                                 |                                               |   |  |
| ○ All                                                                 |                                               |   |  |
| 💿 Date Range                                                          |                                               |   |  |
| Start Date (mm/dd/yyyy)<br>(Mill linelwide requests that begin or end | To: End Date (mm/dd/yyyy) outside this range) |   |  |
| Department                                                            | Union Affiliation                             |   |  |
| All<br>2052-MNTL HLTH-NONMD PROV<br>2060-MNTL HLTH-O/P PROGRAM        | All<br>OFNHP Professional Employees           |   |  |
|                                                                       |                                               |   |  |

The current month's calendar displays.

Use the calendar controls to select the first date in the range.

| Filter                  |                                 | 0 | ^ |
|-------------------------|---------------------------------|---|---|
|                         |                                 |   |   |
| Dates                   |                                 |   |   |
| ⊙ All                   |                                 |   |   |
| O Date Range            |                                 |   |   |
| -                       |                                 |   |   |
| Start Date (mm/dd/yyyy) | To: End Date (mm/dd/yyyy)       |   |   |
|                         |                                 |   |   |
| ( May                   | end outside this range)         |   |   |
| S M T W T F             | 5 Union Affiliation             |   |   |
| 6 7 8 9 10 11           | 12 All                          |   |   |
| 13 14 15 16 17 18       | 19 OFNHP Professional Employees |   |   |
| 27 28 29 30 31 1        | 2                               |   |   |

Click the End Date (mm/dd/yyyy) field.

The current month's calendar displays.

Use the calendar controls to select the last date in the range.

Click **Submit**. (Scroll down to see the button if necessary.)

| Al                                                  |  |
|-----------------------------------------------------|--|
| Submitted Approved Denied On Hold Withdrawn         |  |
| Retraction Submitted Retracted Resubmitted Returned |  |
| Request Type                                        |  |
| ✓ All Request Types.                                |  |
| VAC VER FLOAT FPD OTHER VAC BID BIRTHDAY            |  |
|                                                     |  |

Requests and retractions within the specified date range are shown.

| ncoming Time Off Requ      | ests (11) Time O  | ff Request His     | tory                     |           |                          |                           |         |                    |                        |           |   |
|----------------------------|-------------------|--------------------|--------------------------|-----------|--------------------------|---------------------------|---------|--------------------|------------------------|-----------|---|
|                            |                   |                    |                          |           |                          |                           | Export  | File 🔳             | Printable              | Version 🖶 |   |
| ist View   Calendar Wee    | k View S          | Show All Requ      | ests   Filter Requests   |           |                          |                           |         |                    |                        |           | _ |
| iters Applied: Status, Re  | equest Type       |                    |                          |           |                          |                           |         |                    |                        |           |   |
| Employee (NUID)            | Date(s) Requested | Hours<br>Requested | Time Off Request<br>Type | Statue    | Date<br>Submitted        | Detalls                   | shift   | Union<br>Seniority | Alternate<br>Seniority | Rank      |   |
|                            |                   |                    |                          |           |                          |                           |         |                    |                        |           |   |
|                            | 05/23/2017-       | 1                  |                          |           | 05/16/2017               | Recalled                  |         |                    |                        |           |   |
| Otter, Ugliest S (K208892) | 06/24/2017        | 22.00              | Multiple (Combined)      | Submitted | 01:12:08 AM<br>GMT-07:00 | (Retraction<br>Requested) | 1 - Day | NA                 | NA                     | NA        | ^ |
|                            |                   |                    |                          |           |                          | Days                      |         |                    |                        |           |   |
| Otter, Ugliest S (K208892) | 06/28/2017        | 10.00              | Vacation<br>(PTO/ETO)    | Submitted | 03:00:45 AM              | (Partial                  | 1 - Day | NA                 | NA                     | NA        |   |
|                            |                   |                    | (FIGETO)                 |           | GMT-07:00                | Retraction                |         |                    |                        |           |   |

**Note:** Filtering can be done using other criteria, or a combination of criteria. You can select values for multiple fields (Department, Union Affiliation, Approver/Approval Group, and Job Code-Description) by pressing the CTRL key when making selections.

| To do this                                 | Follow these instructions                                                        |
|--------------------------------------------|----------------------------------------------------------------------------------|
| View a specific department                 | Select the department from the Department list box.                              |
| View a specific union affiliation          | Select the union from the Union Affiliation list box.                            |
| View a specific approver or approval group | Select the approver or approval group from the Approver/Approval Group list box. |
| View a specific job code                   | Select the job code from the Job Code-Description list box.                      |
| View a specific request status             | Select the check box corresponding to the request status.                        |
| View a specific request type               | Select the check box corresponding to the request type.                          |

| Dates                                           |                |                                         |        |
|-------------------------------------------------|----------------|-----------------------------------------|--------|
| All                                             |                |                                         |        |
| 🔘 Date Range                                    |                |                                         |        |
| Start Date (mm/dd/yyyy)                         | To:            | End Date (mm/dd/yyyy)                   |        |
| And the shade we want that he win               |                |                                         |        |
| (vviii include requests that begin              | or end outs    | ide this range)                         |        |
| Department Code-Description                     | n              | Union Affiliation                       |        |
| All                                             | *              | All                                     |        |
| 4910-Medical Office Administrat                 | ion            | Non Union Employee                      |        |
| 6674-Rant HR-Labor Relations                    | =              | Non Union Employee                      |        |
| 6694-Rgnl HR-Consulting                         |                |                                         |        |
| 6695-Rgnl HR-Disability Manage                  | ment           |                                         |        |
| 6697-Rgnl HR-Local Compliance                   | *              |                                         |        |
| Anne aver / Anne avel Crown                     | Job Cod        | - Description                           |        |
| Approver/Approval Group                         | JOD COO        | e-bescription                           |        |
| All<br>A ob Untight 00000077                    | All<br>04706 L | HPSC Specialist II                      |        |
| Roast.Angry - 00012317                          | 01726 - 1      | HRSC Specialist III                     | =      |
| Salad,Vast - 00011246                           | 01728 - H      | HRSC Specialist IV                      |        |
|                                                 | 11010 - H      | HR Case Manager-Scal                    |        |
|                                                 | 11012 - 1      | HK Consultant<br>Sr Benefits Consultant |        |
|                                                 | 11000 1        |                                         |        |
| Request Status                                  |                |                                         |        |
| All                                             |                |                                         |        |
|                                                 |                |                                         |        |
| <ul> <li>Submitted</li> <li>Approved</li> </ul> | Denied         | d 🔄 On Hold 🔄 Withdrawn                 |        |
| Retraction Submitted                            | etracted       |                                         |        |
| V Renaction Submitted                           | Cell acteu     | • Resubilitieu                          |        |
| Request Type                                    |                |                                         |        |
| ✓ All Request Types                             |                |                                         |        |
|                                                 |                |                                         |        |
| VAC 🖌 FLOAT 🖌 FP                                | о 🖌 от         | HER 🖌 VAC BID 🖌 BIRTHDAY                |        |
| Culur 4                                         |                |                                         |        |
| Default                                         |                |                                         | Cancel |
| 4                                               |                |                                         | •      |

#### **Exporting the List View**

You can export the List View to an Excel spreadsheet, where data can be sorted and organized, printed, or saved. You can also export the History tab to Excel.

#### **Create an Excel spreadsheet**

 Choose the results to export. The default display of the List View contains submitted, resubmitted, and retraction submitted requests. Click the Show All Requests or Filter Requests links to filter and display a different set of results.

#### Click Export File.

| Incoming Time Off Requi    | ests (11) Time O          | ff Request His | tory                   |           |                                        |                                            |         |           |           |           |   |
|----------------------------|---------------------------|----------------|------------------------|-----------|----------------------------------------|--------------------------------------------|---------|-----------|-----------|-----------|---|
|                            |                           |                |                        |           |                                        | (                                          | Export  | File 🔳    | Printable | Version 🖶 |   |
| ist View   Calendar Wee    | k View                    | Show All Requ  | ests   Filter Requests |           |                                        |                                            |         |           |           |           |   |
| Employee (NUID)            | Date/a) Requested         | Houre          | Time Off Request       | Statua    | Date                                   | Detalla                                    | Shift   | Union     | Alternate | Rank      |   |
|                            |                           | Requested      | Туре                   |           | Submitted                              |                                            |         | Seniority | Seniority | 1         |   |
|                            |                           |                |                        |           | 05/15/2017                             | Receiled                                   |         |           |           |           |   |
| Otter, Ugliest S (K208892) | 06/23/2017-<br>06/24/2017 | 22.00          | Multiple (Combined)    | Submitted | 01:12:08 AM<br>GMT-07:00               | (Retraction<br>Requested)                  | 1 - Day | NA        | NA        | NA        | ^ |
| Otter, Ugliest S (K208892) | 06/28/2017                | 10.00          | Vacation<br>(PTO/ETO)  | Submitted | 06/21/2017<br>03:00:45 AM<br>GMT-07:00 | Days<br>Recalled<br>(Partial<br>Retraction | 1 - Day | NA        | NA        | NA        |   |

A dialog box opens with choices to open or save the file. It is best to first open the file, then save it to your computer in Excel format after making your changes.

Click **Open** in the File Download dialog box.

| []     []     []     []     []     []     []     []     []     []     []     []     []     []     []     []     []     []     []     []     []     []     []     []     []     []     []     []     []     []     []     []     []     []     []     []     []     []     []     []     []     []     []     []     []     []     []     []     []     []     []     []     []     []     []     []     []     []     []     []     []     []     []     []     []     []     []     []     []     []     []     []     []     []     []     []     []     []     []     []     []     []     []     []     []     []     []     []     []     []     []     []     []     []     []     []     []     []     []     []     []     []     []     []     []     []     []     []     []     []     []     []     []     []     []     []     []     []     []     []     []     []     []     []     []     []     []     []     []     []     []     []     []     []     []     []     []     []     []     []     []     []     []     []     []     []     []     []     []     []     []     []     []     []     []     []     []     []     []     []     []     []     []     []     []     []     []     []     []     []     []     []     []     []     []     []     []     []     []     []     []     []     []     []     []     []     []     []     []     []     []     []     []     []     []     []     []     []     []     []     []     []     []     []     []     []     []     []     []     []     []     []     []     []     []     []     []     []     []     []     []     []     []     []     []     []     []     []     []     []     []     []     []     []     []     []     []     []     []     []     []     []     []     []     []     []     []     []     []     []     []     []     []     []     []     []     []     []     []     []     []     []     []     []     []     []     []     []     []     []     []     []     []     []     []     []     []     []     []     []     []     []     []     []     []     []     []     []     []     []     []     [ | iTor20                                       | 120514163412[1] - Micro | osoft Excel                                        |              |                |                                  | _ = X               |
|----------------------------------------------------------------------------------------------------|----------------------------------------------|-------------------------|----------------------------------------------------|--------------|----------------|----------------------------------|---------------------|
| Home Insert Page Layout                                                                                                    | Formulas Data Review View Add-Ins            | Acrobat                 |                                                    |              |                |                                  | 🛛 – 🖷 🗙             |
| Calibri • 11 • A                                                                                                    | 🖌 🗮 🚍 🐎 📄 Wrap Text 🛛 Ger                    | neral +                 | N 📝 🚽                                              |              | Σ              | AutoSum * 🔭 🕅 🤇                  |                     |
| Paste 🥑 B Z U - 🛄 - 🖄 - 🛕                                                                                                    | 🔪 📰 🖉 譚 譚 譚 🏙 Merge & Center * 🔰             |                         | ditional Format Cel<br>natting * as Table * Style: | I Insert Del | ete Format     | 2 Clear * Filter * Select * This | are WebEx<br>File * |
| Clipboard 🖗 Font                                                                                                    | G Alignment G                                | Number 5                | Styles                                             | Ce           | lls            | Editing                          | WebEx               |
| T33 <b>→</b> (* <i>f</i> *                                                                                                    |                                              |                         |                                                    |              |                |                                  | *                   |
| A                                                                                                    | В                                            | С                       | D                                                  | E            | F              | G                                | н                   |
| 1 Employee (NUID)                                                                                                    | Dates(s) Requested                           | Hours Requested Tim     | e Off Request Type                                 | Status Da    | te Submitted   | Details                          | Shift               |
| 2 Requestor, Rebecca Naomi (1605200)                                                                                                    | 05/17/2012-05/18/2012                        | 16 Vac                  | ation (PTO/ETO)                                    | Approved 4/  | 27/2012 13:02  | Processed by Approver            | R - Rota            |
| 3 Requestor, Maureen Susan (1415342)                                                                                                    | 05/25/2012, 05/29/2012                       | 16 Floa                 | at                                                 | Submitted 5  | /7/2012 14:37  | Pending Action by Approver       | R - Rota            |
| 4 Requestor, Maureen Susan (1415342)                                                                                                    | 6/13/2012                                    | (P) 2.00 Oth            | ier                                                | Returned 5   | 6/7/2012 14:54 | Approver Requests Resubmit       | R - Rota            |
| 5 Requestor, Barbara A (S755358)                                                                                                    | 07/02/2012-07/06/2012                        | 40 Vac                  | ation (PTO/ETO)                                    | Submitted 5  | /7/2012 14:57  | Pending Action by Approver       | R - Rota            |
| 6 Requestor, Jeanne L (S221103)                                                                                                    | 6/15/2012                                    | 8 Floa                  | at                                                 | Submitted 5/ | 11/2012 11:21  | Recalled (Retraction Requeste    | ed) R - Rota        |
| 7 Requestor, Rebecca Naomi (1605200)                                                                                                    | 06/28/2012-06/29/2012, 07/02/2012-07/03/2012 | 32 Vac                  | ation (PTO/ETO)                                    | Submitted 5/ | 11/2012 10:56  | Pending Action by Approver       | R - Rota            |
| 8 Requestor, Jeanne L (S221103)                                                                                                    | 6/1/2012                                     | (P) 4.00 Oth            | ier                                                | Approved 5/  | 11/2012 11:55  | Processed by Approver            | R - Rota            |
| 9 Requestor, Jeanne L (S221103)                                                                                                    | 08/20/2012-08/24/2012                        | 40 Vac                  | ation (PTO/ETO)                                    | Submitted 5/ | 11/2012 11:56  | Pending Action by Approver       | R - Rota            |
| 10 Requestor, Rebecca Naomi (1605200)                                                                                                    | 11/19/2012-11/21/2012, 11/23/2012            | 32 Vac                  | ation Bidding                                      | On Hold 5/   | 11/2012 13:57  | Under Review by Approver         | R - Rota            |
| 11                                                                                                    |                                              |                         |                                                    |              |                |                                  |                     |

The contents of the List View are displayed in a spreadsheet. If a filter was applied to the view before generating the file, the filtered results are exported.

## Viewing time-off requests by calendar week

To view all requests for time off in a selected week, use the Calendar Week View link.

#### Accessing and navigating the Calendar Week View

1. Click Calendar Week View.

| st Viev   Calendar Wee     | k View S                  | Show All Requ      | ests   Filter Requests   |           |                                        |                                                          | Export  | File 🔳             | Printable              | Version f | • |
|----------------------------|---------------------------|--------------------|--------------------------|-----------|----------------------------------------|----------------------------------------------------------|---------|--------------------|------------------------|-----------|---|
| Employee (NUID)            | Date(e) Requested         | Hours<br>Requested | Time Off Request<br>Type | Statue    | Date<br>Submitted                      | Detalls                                                  | shift   | Union<br>Seniority | Alternate<br>Seniority | Rank      | - |
| Otter, Ugliest S (K208892) | 06/23/2017-<br>06/24/2017 | 22.00              | Multiple (Combined)      | Submitted | 05/16/2017<br>01:12:08 AM<br>GMT-07:00 | Recalled<br>(Retraction<br>Requested)                    | 1 - Day | NA                 | NA                     | NA        | ^ |
| tter, Ugliest S (K208892)  | 06/28/2017                | 10.00              | Vacation<br>(PTO/ETO)    | Submitted | 06/21/2017<br>03:00:45 AM<br>GMT-07:00 | Days<br>Recalled<br>(Partial<br>Retraction<br>Requested) | 1 - Day | NA                 | NA                     | NA        |   |
| ntter, Ugliest S (K208892) | 07/03/2017                | 10.00              | Float                    | Submitted | 06/21/2017<br>03:34:01 AM<br>GMT-07:00 | Days<br>Recalled<br>(Partial<br>Retraction<br>Requested) | 1 - Day | NA                 | NA                     | NA        |   |
| tter, Ugliest S (K208892)  | 07/27/2017                | 10.00              | Vacation Bidding         | Submitted | 06/21/2017<br>06:30:21 AM<br>GMT-07:00 | Days<br>Recalled<br>(Partial<br>Retraction               | 1 - Day | NA                 | NA                     | 1         |   |

Click the < (back) or > (forward) links to scroll to previous or future weeks, or select a date from the calendar in the Start Date (mm/dd/yyyy) field, and click **Go**.

| Welcome Deborah     | Northwest [change]                                                                                                    | My Profile   Manage you                                                                                                    | uraccount   Sign off                                               |                                                                     |                |               | Sea     | People Search   Contact Us   Help<br>ch: Enter search terms here Go                                                                                                    |
|---------------------|----------------------------------------------------------------------------------------------------|----------------------------------------------------------------------------------------------------|--------------------------------------------------------------------|---------------------------------------------------------------------|----------------|---------------|---------|----------------------------------------------------------------------------------------------------|
| Benefits & Wellness | Money                                                                                                    | Performance                                                                                                    | Career                                                             | Time                                                                | Work@KP        | Manager Tools |         | Bookmark this page                                                                                                    |
| Team Tools          | Back to: Manage T                                                                                                    | ime<br>ff Requests (7) Tim                                                                                                  | e Off Request History                                              |                                                                     |                |               |         | Approver Alerts<br>Time Off Requests<br>for Review:<br>Time Off Retraction<br>(1)                                                                                                    |
|                     | List View   Calend<br>Submitter<br>Start Date (mm/dd<br>C 2 2 4<br>2 3 4<br>C 2 2 4<br>2 10 11<br>C 15 17 18<br>C 30 31 1<br>C 2016<br>Cvar, better (Day) | ar Week View<br>d/Resubmitted Request<br>Wyyyy)<br>W T F S<br>S 6 7 8<br>12 13 14 15<br>15 20 21 22<br>2 3 4 5<br>2017 2018 | Show All Requests<br>Approved Req<br>mm/dd/yyyy<br>Sun 2nd Mon Srd | Filter Requests<br>uest Request<br>/ 2 - July 8, 2017><br>7 Tue 4th | On Hold Return | h Fri 7th     | Sat 8th | Do It Now<br>Approver Proxy<br>Add/Remove Form<br>[doc]<br>Float Employees<br>Add/Remove Form<br>[doc]<br>My Time Off Requests<br>Review Time Off<br>Policies<br>Time Off Approver Job<br>Aid [pdf]<br>Take TORT Training<br>How to find TORT<br>Training<br>Loading Issue? View<br>FiX [doc]<br>Spanish Materials [pdf]<br>Questions? View<br>FAQS [doc]<br>TORT SharePoint Site<br>To change the<br>Primary Approver |

#### Viewing past and future requests

Time off requests that has passed can be viewed back to the first week of the previous year. Request dates in the past cannot be edited and are dimmed in Calendar Week View; they only appear if the request contains current or future dates.

#### **Calendar Week View description**

#### **Default start week**

When the Calendar Week View displays, the first week begins on the Sunday after the current date.

#### **Columns and rows**

Each day of the week appears as a column in the selected week. The requestor's name is shown in the Name column at the left of the view for each request. If the requestor has multiple requests for individual days in the displayed week, a separate row is shown for each request.

#### **Color-coded requests**

The Calendar Week View shows submitted, on hold, returned, and approved requests for the selected week. Each time-off request is represented by a colored bar that extends through each day of the request. There is a legend at the top of the calendar that describes the color associated with each type of request.

#### Types of requests not displayed

Retracted requests, withdrawn requests, and denied requests are not shown in the Calendar Week View.

#### Sort order

Requests are sorted by the requestor's last name.

#### Weeks with no requests

If there are no time-off requests for the selected week, the message "No Incoming Time Off Requests." displays.

| Welcome Deborah N   | lorthwest [change]                        | My Profile   Manage yo     | our account   Sign off        |                                   |                              |               | P                 | eople Search   Contact Us   Help                                    |
|---------------------|-------------------------------------------|----------------------------|-------------------------------|-----------------------------------|------------------------------|---------------|-------------------|---------------------------------------------------------------------|
| MyH                 | R                                         |                            |                               |                                   |                              |               | Search:           | Enter search terms here Go                                          |
| Benefits & Wellness | Money                                     | Performance                | Career                        | Time                              | Work@KP                      | Manager Tools |                   | Bookmark this page                                                  |
| Team Tools          | Back to: Manage T                         | lime                       |                               |                                   |                              |               |                   | Approver Alerts<br>Time Off Requests<br>for Review:                 |
|                     | Incoming Time C                           | Off Requests (0) Tin       | ne Off Request History        |                                   |                              |               | Printable Version | Time Off Retraction<br>(1)<br>Other (1)                             |
|                     | List View   Calend<br>Filters Applied: Da | lar Week View<br>ate Range | Show All Requests             | Filter Requests                   |                              |               |                   | Do It Now                                                           |
|                     | Start Date (mm/do                         | d/Resubmitted Reques       | at Approved Req               | uest Request                      | On Hold Retur                | ned Request   | _                 | Approver Proxy<br>Add/Remove Form                                   |
|                     | 10/20/2017<br>No.leogming.Time            | lame                       | Go < Oct<br>Sun 15th Mon 16th | ober 15 - October 2<br>n Tue 17th | 21, 2017><br>Wed 18th Thu 19 | th Fri 20th   | Sat 21st          | Float Employees<br>Add/Remove Form<br>[doc]<br>My Time Off Requests |
| C                   | NO INCOMING TIME                          | e On Requests.             | )                             |                                   |                              |               |                   | Review Time Off<br>Policies<br>Time Off Approver Job                |

#### **Partial-day requests**

Requests for partial days show the start and end times of the request on the colored bar.

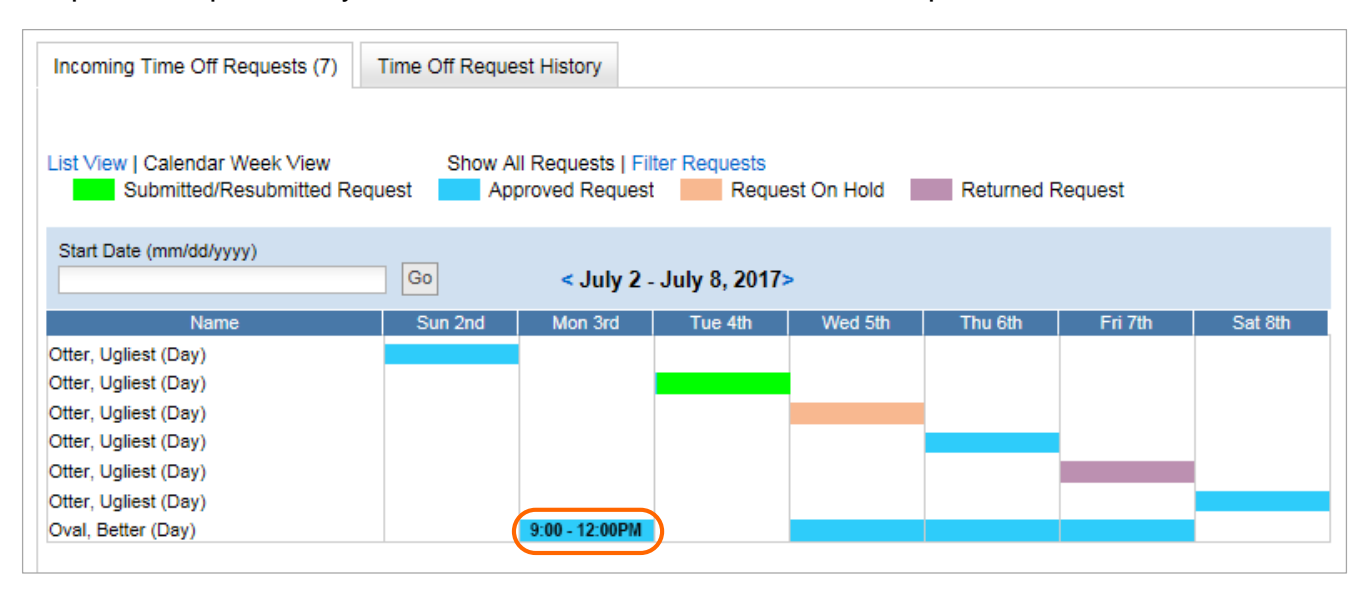

#### Viewing request dates

To view the start date and end date of a request along with the requestor name, hover the pointer over the request.

| Incoming Time Off Requests (7) | Time Off Reque     | est History                          |                      |            |          |               |         |
|--------------------------------|--------------------|--------------------------------------|----------------------|------------|----------|---------------|---------|
| List View   Calendar Week View | Show A<br>quest Ap | II Requests   Filt<br>proved Request | er Requests<br>Reque | st On Hold | Returned | Request       |         |
| Start Date (mm/dd/yyyy)        | Go                 | < July 2 -                           | July 8, 2017>        |            |          |               |         |
| Name                           | Sun 2nd            | Mon 3rd                              | Tue 4th              | Wed 5th    | Thu 6th  | Fri 7th       | Sat 8th |
| Otter, Ugliest (Day)           |                    |                                      |                      |            |          |               |         |
| Otter, Ugliest (Day)           |                    |                                      |                      | (          |          | Otter, Ualies | st      |
| Otter, Ugliest (Day)           |                    |                                      |                      |            |          | Thu 07/06/2   | 017     |
| Otter, Ugliest (Day)           |                    |                                      |                      |            |          | < Thu 07/06/2 | 017     |
| Otter, Ugliest (Day)           |                    |                                      |                      |            |          |               |         |
| Otter, Ugliest (Day)           |                    |                                      |                      |            |          |               |         |
| Ovel Better (Dev)              |                    | 0-00 40-0004                         |                      |            |          |               |         |

The request information is displayed.

#### Selecting requests to view or process

To see details about a request or to process it, select it by clicking anywhere on the bar representing the request in the Calendar Week View.

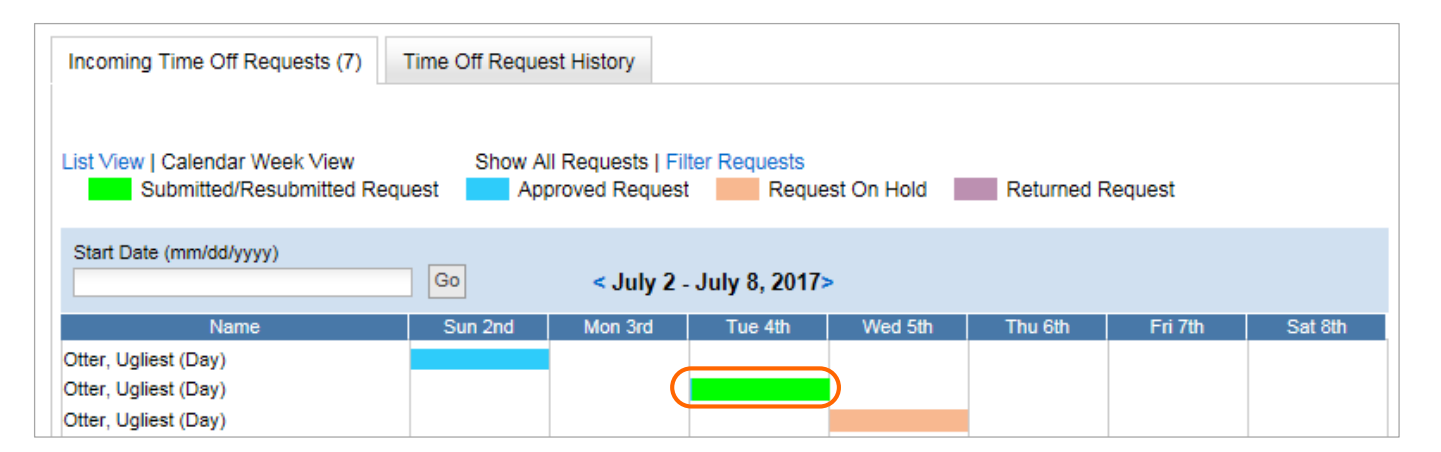

## **Printing the Calendar Week View**

#### Set browser printing options

Before printing the Calendar Week View for the first time, some computers require the user to set the browser to print background images and colors. This setting is recommended even when printing to a black-and-white printer. This setting allows the shaded bars that appear on each day of each request to print. On a black-and-white printer, this setting prints the bars in shades of gray. On colored printers, this setting prints the bars in color. When this setting is not selected, the letter corresponding to the status of the request (Submitted, Approved, Hold) is printed on each day of the request.

#### Setting printing options in Internet Explorer

Begin on the menu bar of Internet Explorer with the TORT application open.

- 1. Select **Tools**, then **Internet Options**.
- 2. Click the Advanced tab.
- Scroll down to view the Printing section, and select the Print background colors and images check box.
- 4. Click OK.

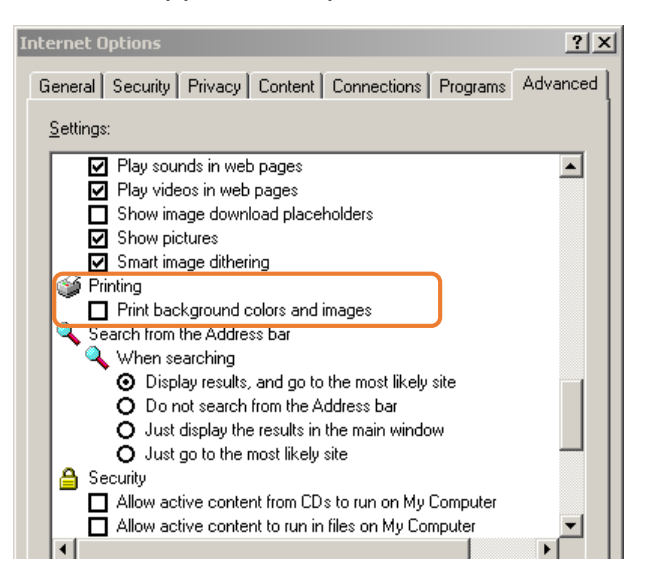

#### Printing a calendar week

2. Click the **Printable version** button in the upper right of the Calendar Week View.

| Incoming Time Off Requests (7) | Time Off Reque | est History       |              |            |            |         |         |                 |
|--------------------------------|----------------|-------------------|--------------|------------|------------|---------|---------|-----------------|
|                                |                |                   |              |            |            |         |         | Printable Versi |
| ist View   Calendar Week View  | Show A         | II Requests   Fil | er Requests  |            |            |         |         |                 |
| Submitted/Resubmitted Re       | equest Ap      | proved Request    | Reque        | st On Hold | Returned F | Request |         |                 |
| Start Date (mm/dd/vvvv)        |                |                   |              |            |            |         |         |                 |
|                                | Go             | < July 2 -        | July 8, 2017 | •          |            |         |         |                 |
| Name                           | Sun 2nd        | Mon 3rd           | Tue 4th      | Wed 5th    | Thu 6th    | Fri 7th | Sat 8th |                 |
| Otter, Ugliest (Day)           |                |                   |              |            |            |         |         |                 |
| Otter, Ugliest (Day)           |                |                   |              |            |            |         |         |                 |
| Otter, Ugliest (Day)           |                |                   |              |            |            |         |         |                 |
| Otter, Ugliest (Day)           |                |                   |              |            |            |         |         |                 |
| Otter, Ugliest (Day)           |                |                   |              |            |            |         |         |                 |
| Otter, Ugliest (Day)           |                |                   |              |            |            |         |         |                 |
|                                |                | 0.00 40.000       |              |            |            |         |         |                 |

A new window with a view of the calendar week displays.

Click the **Print** link in the upper left of the new window.

Follow the normal process for printing.

## Viewing time-off request details

• To select a request from the List View, click the date(s) of the request.

| coming Time Off Req    | uests (49)   | Time Of  | f Request Hist     | tory                     |           |                                        |                                                            |          |                    |                        |           |
|------------------------|--------------|----------|--------------------|--------------------------|-----------|----------------------------------------|------------------------------------------------------------|----------|--------------------|------------------------|-----------|
|                        |              |          |                    |                          |           |                                        |                                                            | Export F | ile 🔳              | Printable              | Version 🗲 |
| t View   Calendar We   | ek View      | S        | how All Reque      | ests   Filter Requests   | 1         |                                        |                                                            |          |                    |                        |           |
| ers Applied: Status    |              |          |                    |                          |           |                                        |                                                            | 1        |                    |                        |           |
| nployee (NUID)         | Date(s) Re   | equested | Hours<br>Requested | Time Off Request<br>Type | Status    | Date<br>Submitted                      | Details                                                    | Shift    | Union<br>Seniority | Alternate<br>Seniority | Rank      |
|                        |              |          |                    |                          |           |                                        |                                                            |          |                    |                        |           |
| er, Ugliest S (K20889  | 08/06/2011   |          | 6.00               | Vacation<br>(PTO/ETO)    | Approved  | 06/19/2017<br>03:10:41 PM<br>GMT-07:00 | Approved<br>Days of a<br>partially<br>retracted<br>request | 1 - Day  | NA                 | NA                     | NA        |
| er, Ugliest S (K208892 | ) 06/27/2017 | 7        | 10.00              | Vacation<br>(PTO/ETO)    | Approved  | 06/21/2017<br>03:00:45 AM<br>GMT-07:00 | Approved<br>Days of a<br>partially<br>retracted<br>request | 1 - Day  | NA                 | NA                     | NA        |
| er, Ugliest S (K208892 | ) 06/28/2017 | 7        | 10.00              | Vacation<br>(PTO/ETO)    | Submitted | 06/21/2017<br>03:00:45 AM<br>GMT-07:00 | Days<br>Recalled<br>(Partial<br>Retraction<br>Requested)   | 1 - Day  | NA                 | NA                     | NA        |
| er, Ugliest S (K208892 | ) 06/29/2011 | 7        | 10.00              | Vacation<br>(PTO/ETO)    | Approved  | 06/21/2017<br>03:08:52 AM<br>GMT-07:00 | Approved<br>Days of a<br>partially<br>retracted<br>request | 1 - Day  | NA                 | NA                     | NA        |
| er, Ugliest S (K208892 | ) 07/01/2017 | 7        | 10.00              | Vacation<br>(PTO/ETO)    | Approved  | 06/21/2017<br>03:21:05 AM<br>GMT-07:00 | Approved<br>Days of a<br>partially<br>retracted            | 1 - Day  | NA                 | NA                     | NA        |

• To select a request from the Calendar Week View, click anywhere on the bar representing the request.

| Incoming Time Off Requests (7)                                           | Time Off Reque | st History                       |                          |            |            |         |         |  |  |  |  |
|--------------------------------------------------------------------------|----------------|----------------------------------|--------------------------|------------|------------|---------|---------|--|--|--|--|
| List View   Calendar Week View<br>Submitted/Resubmitted Re               | Show Al        | I Requests   Fi<br>proved Reques | Iter Requests<br>t Reque | st On Hold | Returned F | Request |         |  |  |  |  |
| Start Date (mm/dd/yyyy) Go <july -="" 2="" 2017="" 8,="" july=""></july> |                |                                  |                          |            |            |         |         |  |  |  |  |
| Name                                                                     | Sun 2nd        | Mon 3rd                          | Tue 4th                  | Wed 5th    | Thu 6th    | Fri 7th | Sat 8th |  |  |  |  |
| Otter, Ugliest (Day)                                                     |                |                                  |                          |            |            |         |         |  |  |  |  |
| Otter, Ugliest (Day)                                                     |                | (                                |                          |            |            |         |         |  |  |  |  |
| Otter, Ugliest (Day)                                                     |                |                                  |                          |            |            |         |         |  |  |  |  |

*The Approver Time Off Detail section displays.* Approvers can approve, deny, place on hold, return, or partially approve or deny a request.

Example of the Process a Time Off Request screen:

| Approve                                                                                | r Time O                                                                                                | off Detail                                                                       | I                                |         |         |                  |                                             |                    |                                                                                                    |                                                                |
|----------------------------------------------------------------------------------------|----------------------------------------------------------------------------------------------------|----------------------------------------------------------------------------------|----------------------------------|---------|---------|------------------|---------------------------------------------|--------------------|----------------------------------------------------------------------------------------------------|----------------------------------------------------------------|
| Proc                                                                                   | ess a                                                                                                   | Time                                                                             | Off F                            | Reque   | est     |                  |                                             |                    |                                                                                                    |                                                                |
| *Requi<br>*Requ<br>O Ay<br>O Do<br>O Ho<br>O Ro<br>O Po                                | red<br>est State<br>oproved<br>enied<br>old<br>eturned<br>artially A                                    | us                                                                               | d / Denie                        | ed      |         |                  | Approver Comments:<br>Enter Comments (Optio | nal)               |                                                                                                    |                                                                |
| Time (                                                                                 | Off Requ                                                                                                | lest for:                                                                        | fname                            | Elaine  | Iname   | 1309774          | 4)                                          | т                  | ime Off Req<br>21                                                                                           | uest ID:<br>1418828                                            |
| Submi                                                                                  | tted On:                                                                                                | 08/11/                                                                           | 16 11:4                          | 5 AM G  | MT-07:  | 00               | Submitted By:                               | fname Elaine       | Iname                                                                                                    |                                                                |
| Emplo<br>Anniv                                                                         | yee Cor<br><b>/ersary</b>                                                                               | nments:<br>celebra                                                               | tion                             |         |         |                  |                                             |                    |                                                                                                    |                                                                |
| Time                                                                                   | Off Req                                                                                                 | uest Ty                                                                          | /pe                              |         | C<br>Ba | urrent<br>alance | Available Balance                           | F<br>App           | uture Ho<br>roved in t<br>HoursRequ                                                                         | urs<br>his<br>est                                              |
| Vacat<br>Vacat<br>Float<br>Other<br>Other<br>Other<br>Other<br>Other<br>Other<br>Other | ion (PTC<br>ion Bidd<br>-Jury Du<br>-Union E<br>-Bereav<br>-Training<br>-Educati<br>-Doctors<br>-Unpaid | D/ETO)*<br>ling<br>Business<br>ement L<br>g/Meetir<br>ion Time<br>Appoin<br>Time | s<br>.eave<br>ngs<br>e<br>ntment |         | 9       | 900.00<br>NA     | 836.00<br>included above<br>NA              |                    | 0.00 32<br>0.00 0<br>0.00 0<br>0.00 0<br>0.00 0<br>0.00 0<br>0.00 0<br>0.00 0<br>0.00 0<br>0.00 0<br>0.00 0 | 00<br>00<br>00<br>00<br>00<br>00<br>00<br>00<br>00<br>00<br>00 |
| Other<br>Flexib                                                                        | -LMP Ti<br>le Perso                                                                                     | me<br>onal Day                                                                   | /S                               |         | 9       | 900.00           | 900.00                                      |                    | 0.00 0<br>0.00 0                                                                                            | .00<br>.00                                                     |
| Total                                                                                  |                                                                                                    |                                                                                  |                                  |         | 1       | 300.00           | 1736.00                                     |                    | 0.00 32                                                                                                    | .00                                                            |
| Curre<br>Time                                                                          | nt Requ<br>Off Req                                                                                      | iest -<br>juest Ty                                                               | /pe                              | Date    |         | Day              | Times                                       | Requested<br>Hours | Approved<br>Days/Hou                                                                                        | 1<br>rs                                                        |
| Vacat                                                                                  | ion (PT                                                                                                 | D/ETO)                                                                           |                                  | 09/26/2 | 2016    | Monday           | y Full Day                                  | 8.00               | ✓                                                                                                    |                                                                |
| Vacat                                                                                  | ion (PTC                                                                                                | D/ETO)                                                                           |                                  | 09/27/2 | 2016    | Tuesda           | ay Full Day                                 | 8.00               | ✓                                                                                                    |                                                                |
| Vacat                                                                                  | ion (PT(                                                                                                | D/ETO)                                                                           |                                  | 09/28/2 | 2016    | Wedne            | sday Full Day                               | 8.00               | ✓                                                                                                    |                                                                |
| Vacat                                                                                  | ion (PT(                                                                                                | D/ETO)                                                                           |                                  | 09/29/  | 2016    | Thursd           | ay Full Day                                 | 8.00               | 22.00                                                                                                    |                                                                |
| Total 32.00 32.00                                                                      |                                                                                                    |                                                                                  |                                  |         |         |                  |                                             |                    |                                                                                                    |                                                                |
| S                                                                                      | м                                                                                                    | т                                                                                | W                                | т       | F       | S                | Select a time off                           | calendar entry     | to view                                                                                                    |                                                                |
| 28                                                                                     | 29                                                                                                    | 30                                                                               | 31                               | 1       | 2       | 3                | request details.                            | calenual entry     | to view                                                                                                    |                                                                |
|                                                                                        |                                                                                                    |                                                                                  |                                  |         |         |                  | Employee Details                            | \$                 |                                                                                                    |                                                                |
|                                                                                        |                                                                                                    |                                                                                  |                                  |         |         |                  | Employee (NUID                              | )<br>me (1300774)  |                                                                                                    |                                                                |
| 4                                                                                      | 5                                                                                                    | 6                                                                                | 7                                | 8       | 9       | 10               | Preferred e-mail                            | Address            |                                                                                                    |                                                                |
|                                                                                        |                                                                                                    |                                                                                  |                                  |         |         |                  | Authorized Appro                            | wer                |                                                                                                    |                                                                |

# **Processing time-off requests**

## Approving a time-off request

Time-off requests from the employees in all approval groups assigned to an approver display on the Incoming Time Off Requests tab.

Select the time-off request by clicking the date(s) in the Date(s) Requested column.

| Welcome Deborah   N | orthwest [change]   My Profi | ile   Manage your acc | ount   Sign off    |                          |           |                                        |                                                            |         |                    |                        | Sear      | Peop<br>ch: Er | le Search   Contact Us   Help                                                           |
|---------------------|------------------------------|-----------------------|--------------------|--------------------------|-----------|----------------------------------------|------------------------------------------------------------|---------|--------------------|------------------------|-----------|----------------|-----------------------------------------------------------------------------------------|
| Benefits & Wellness | Money Pe                     | rformance             | Career             | Time                     | 1         | Work@KP                                | Manager                                                    | Tools   |                    |                        |           |                | Bookmark this page                                                                      |
| Team Tools          | Back to: Manage Time         |                       |                    |                          |           |                                        |                                                            |         |                    |                        |           |                | Approver Alerts Time Off Requests for Review:                                           |
|                     | Incoming Time Off Requ       | ests (49) Time O      | ff Request Hist    | ory                      |           |                                        |                                                            | Export  | File 🔳             | Printable              | Version 🖶 |                | (1)<br>Other (1)                                                                        |
|                     | Filters Applied: Status      | k View S              | Show All Reque     | ests   Filter Requests   | 6         |                                        |                                                            |         |                    |                        |           |                | DOILNOW                                                                                 |
|                     | Employee (NUID)              | Date(s) Requested     | Hours<br>Requested | Time Off Request<br>Type | Status    | Date<br>Submitted                      | Details                                                    | Shift   | Union<br>Seniority | Alternate<br>Seniority | Rank      |                | Approver Proxy<br>Add/Remove Form                                                       |
|                     | Otter, Ugliest S (K208892)   | 06/27/2017            | 10.00              | Vacation<br>(PTO/ETO)    | Approved  | 06/21/2017<br>03:00:45 AM<br>GMT-07:00 | Approved<br>Days of a<br>partially<br>retracted<br>request | 1 - Day | NA                 | NA                     | NA        | ^              | [doc]<br>Float Employees<br>Add/Remove Form<br>[doc]<br>My Time Off Requests            |
|                     | Otter, Ugliest S (K208892)   | 06/28/2017            | 10.00              | Vacation<br>(PTO/ETO)    | Submitted | 06/21/2017<br>03:00:45 AM<br>GMT-07:00 | Days<br>Recalled<br>(Partial<br>Retraction<br>Requested)   | 1 - Day | NA                 | NA                     | NA        |                | Review Time Off<br>Policies<br>Time Off Approver Job<br>Aid [pdf]<br>Take TORT Training |
|                     | Otter, Ugliest S (K208892)   | 06/29/2017            | 10.00              | Vacation<br>(PTO/ETO)    | Approved  | 06/21/2017<br>03:08:52 AM<br>GMT-07:00 | Approved<br>Days of a<br>partially<br>retracted<br>request | 1 - Day | NA                 | NA                     | NA        |                | How to find TORT<br>Training<br>Loading Issue? View<br>Fix [doc]                        |
|                     | Otter, Ugliest S (K208892)   | 07/01/2017            | 10.00              | Vacation<br>(PTO/ETO)    | Approved  | 06/21/2017<br>03:21:05 AM<br>GMT-07:00 | Approved<br>Days of a<br>partially<br>retracted<br>request | 1 - Day | NA                 | NA                     | NA        |                | Spanish Materials [pdf]<br>Questions? View<br>FAQs [doc]<br>TORT SharePoint Site        |
|                     |                              |                       |                    |                          |           |                                        | Approved                                                   |         |                    |                        |           |                | To change the                                                                           |

Incoming time-off requests display in a scrollable list. Filter, sort, or scroll through the list to find a request if necessary.

After reviewing the request, select the **Approved** option.

| Approver Time Off Detail     |                           |                   |
|------------------------------|---------------------------|-------------------|
| Process a Time Off Request   |                           | Print Print Close |
| *Request Status              | Approver Comments:        |                   |
| Approved                     | Enter Comments (Optional) |                   |
| O Denied                     | $\sim$                    |                   |
| O Hold                       |                           |                   |
| <ul> <li>Returned</li> </ul> |                           |                   |
| Partially Approved / Denied  |                           |                   |
| Submit Cancel                |                           |                   |

## Click Submit.

The status changes to Approved in the Incoming Time Off Requests list.

**Note:** To see both Submitted and Approved requests, use the filter feature and filter by status, or click the Show All Requests link. By default, only Submitted requests are displayed.

|                                                      |                           |               |                          |            |                                        |                                                            | Export  | File 🔳             | Printable              | Version 🖥 | • |
|------------------------------------------------------|---------------------------|---------------|--------------------------|------------|----------------------------------------|------------------------------------------------------------|---------|--------------------|------------------------|-----------|---|
| st View   Calendar Weel<br>Iters Applied: Status, Re | k View<br>guest Type      | Show All Requ | ests   Filter Requests   | 5          |                                        |                                                            |         |                    |                        |           |   |
| mployee (NUID)                                       | Date(s)<br>Requested      |               | Time Off Request<br>Type | Status     | Date<br>Submitted                      | Details                                                    | Shift   | Union<br>Seniority | Alternate<br>Seniority | Rank      |   |
|                                                      |                           |               |                          |            |                                        |                                                            |         |                    |                        |           |   |
| tter, Ugliest S (K208892)                            | 09/21/2017-<br>09/22/2017 | 16.00         | Other (                  | Approved   | 06/22/2017<br>7:52:44 PM<br>GMT-07:00  | Processed<br>by Approver                                   | 1 - Day | NA                 | NA                     | NA        |   |
| tter, Ugliest S (K208892)                            | 08/15/2017                | 5.00          | Other                    | Approved   | 06/21/2017<br>07:43:42 AM<br>GMT-07:00 | Approved<br>Days of a<br>partially<br>retracted<br>request | 1 - Day | NA                 | NA                     | NA        |   |
| ter, Ugliest S (K208892)                             | 08/14/2017                | 5.00          | Other                    | Approved   | 06/21/2017<br>07:32:33 AM<br>GMT-07:00 | Reapproved<br>(Partial<br>Retraction<br>Denied)            | 1 - Day | NA                 | NA                     | NA        |   |
| ter, Ugliest S (K208892)                             | 08/13/2017                | 5.00          | Other                    | Approved   | 06/21/2017<br>07:32:33 AM<br>GMT-07:00 | Approved<br>Days of a<br>partially<br>retracted<br>request | 1 - Day | NA                 | NA                     | NA        |   |
| ter, Ugliest S (K208892)                             | 07/25/2017                | 15.00         | Multiple (Combined)      | ) Approved | 06/21/2017<br>06:17:02 AM<br>GMT-07:00 | Approved<br>Days of a<br>partially<br>retracted<br>request | 1 - Day | NA                 | NA                     | NA        |   |
| tter, Ugliest S (K208892)                            | 07/24/2017                | 15.00         | Multiple (Combined)      | ) Approved | 06/21/2017<br>05:59:15 AM<br>GMT-07:00 | Reapproved<br>(Partial<br>Retraction                       | 1 - Day | NA                 | NA                     | NA        |   |

## Denying a time-off request

Time-off requests from employees of an approval group display on the approver's Incoming Time Off Requests list.

1. Select the time-off request from the Incoming Time Off Requests list by clicking the date(s) in the Date(s) Requested column.

| MyH                | R                          |                           |                |                        |           |                                        |                                                          |         |           |           | Sear      | rch: Er | nter search terms here                                                                   |
|--------------------|----------------------------|---------------------------|----------------|------------------------|-----------|----------------------------------------|----------------------------------------------------------|---------|-----------|-----------|-----------|---------|------------------------------------------------------------------------------------------|
| enefits & Wellness | Money Pe                   | erformance                | Career         | Time                   | 1         | Work@KP                                | Manager                                                  | Tools   |           |           |           |         | Bookmark this page                                                                       |
| Team Tools         | Back to: Manage Time       |                           |                |                        |           |                                        |                                                          |         |           |           |           |         | Approver Alerts<br>Time Off Requests<br>for Review:<br>Float (1)                         |
|                    | List View   Calendar Wee   | ek View<br>Date(s)        | Show All Reque | ests   Filter Requests | Status    | Date                                   | Details                                                  | Export  | File      | Printable | Version f |         | (1) Do It Now Approver Proxy                                                             |
|                    |                            | Requested                 | Requested      | Туре                   | Jiatus    | Submitted                              | Details                                                  | Jiiit   | Seniority | Seniority | Kalik     |         | Add/Remove Form<br>[doc]                                                                 |
|                    | Otter, Ugliest S (K208812) | 01/10/2018-<br>01/12/2018 | 24.00          | Float                  | Submitted | 06/26/2017<br>09:56:09 PM<br>GMT-07:00 | Pending<br>Action by<br>Approver                         | 1 - Day | NA        | NA        | NA        | ^       | Float Employees<br>Add/Remove Form<br>[doc]                                              |
|                    | Otter, Ugliest S (K208892) | 09/10/2017-<br>09/12/2017 | 24.00          | Vacation<br>(PTO/ETO)  | Submitted | 06/22/2017<br>07:51:46 PM<br>GMT-07:00 | Recalled<br>(Retraction<br>Requested)                    | 1 - Day | NA        | NA        | NA        |         | Review Time Off<br>Policies                                                              |
|                    | Otter, Ugliest S (K208892) | ) 08/11/2017              | 5.00           | Vacation<br>(PTO/ETO)  | Submitted | 06/21/2017<br>07:13:31 AM<br>GMT-07:00 | Days<br>Recalled<br>(Partial<br>Retraction<br>Requested) | 1 - Day | NA        | NA        | NA        |         | Time Off Approver Job<br>Aid [pdf]<br>Take TORT Training<br>How to find TORT<br>Training |
|                    | Otter, Ugliest S (K208892) | ) 08/03/2017              | 3.00           | Vacation<br>(PTO/ETO)  | Submitted | 06/19/2017<br>02:29:20 PM<br>GMT-07:00 | Days<br>Recalled<br>(Partial<br>Retraction<br>Requested) | 1 - Day | NA        | NA        | NA        |         | Loading Issue? View<br>Fix [doc]<br>Spanish Materials [pdf]<br>Questions? View           |
|                    | Otter, Ugliest S (K208892) | ) 07/27/2017              | 10.00          | Vacation Bidding       | Submitted | 06/21/2017<br>06:30:21 AM<br>GMT-07:00 | Days<br>Recalled<br>(Partial<br>Retraction               | 1 - Day | NA        | NA        | 1         |         | FAQs [doc]<br>TORT SharePoint Site<br>To change the                                      |

Incoming time-off requests display in a scrollable list. Filter, sort, or scroll through the list to find a request as necessary.

After reviewing the request, select the **Denied** option.

| Approver Time Off Detail      |                           |
|-------------------------------|---------------------------|
| Process a Time Off Request    |                           |
| *Required                     |                           |
| *Request Status               | Approver Comments:        |
| Approved                      | Enter Comments (Optional) |
| Denied                        | $\sim$                    |
| O Hold                        |                           |
| O Returned                    |                           |
| O Partially Approved / Denied |                           |
| *Reason for Denial            |                           |
| Select a reason for denial    |                           |
| Submit Cancel                 |                           |

Select the reason for the denial from the drop-down list.

| Approver Time Off Detail                   |                               |
|--------------------------------------------|-------------------------------|
| Process a Time Off Request                 |                               |
| *Required                                  |                               |
| *Request Status                            | Approver Comments:            |
| Approved                                   | Enter Comments (Optional)     |
| Denied                                     | $\sim$                        |
| O Hold                                     |                               |
| O Returned                                 |                               |
| O Partially Approved / Denied              |                               |
| *Reason for Denial                         |                               |
| Select a reason for denial                 |                               |
| Requested Consecutive Days Off             |                               |
| Before/After Holiday                       |                               |
| Less Than 2 Weeks Notice                   |                               |
| Too Few Hours In Bank                      | Time Off Request ID:          |
| Does not meet local contractual guidelines | 23707759                      |
| Other                                      |                               |
| Other                                      | Submitted By: Ugliest S Otter |

All denied time-off requests require a denial reason in order to proceed.

Click **Submit**. Scroll down to see the button if necessary.

**Reminder:** Per the National Agreement, "Requests for a personal day off or for hours within a single shift shall be granted upon receipt of at least 2 weeks' notice".

The employee is notified by email that the selected request was denied. The reason for denial and comments are included in the email notification.

## Returning a time-off request

In some cases, returning a time-off request to an employee with suggested changes to the date(s) or time(s) of the request is preferred rather than denying the request.

When a request is denied, the employee loses his or her place in the request queue. When a request is returned, however, the employee has the opportunity to make changes to the request without losing his or her place in the queue. The system tracks the original date and time a request is submitted, and the request stays in the same place in the request queue.

1. Select the time-off request from the Incoming Time Off Requests list by clicking the date(s) in the Date(s) Requested column.

|                                   |                           |                    |                          |           |                                        |                                  | Export  | File 🔟             | Printable              | Version |
|-----------------------------------|---------------------------|--------------------|--------------------------|-----------|----------------------------------------|----------------------------------|---------|--------------------|------------------------|---------|
| ist View   Calendar We            | ek View S                 | how All Requ       | ests   Filter Requests   |           |                                        |                                  |         |                    |                        |         |
| Employee (NUID)                   | Date(s) Requested         | Hours<br>Requested | Time Off Request<br>Type | Statņs    | Date<br>Submitted                      | Details                          | Shift   | Union<br>Seniority | Alternate<br>Seniority | Rank    |
|                                   |                           |                    |                          |           |                                        |                                  |         |                    |                        |         |
| Falcon, Rose Rosilee<br>(A993302) | 06/06/2017-<br>06/07/2017 | 16.00              | Other                    | Submitted | 06/06/2017<br>01:13:22 PM<br>GMT-07:00 | Pending<br>Action by<br>Approver | 1 - Day | NA                 | NA                     | NA      |
| Falson Rosa Rosilaan              | 04/11/2018-               | 12.00              | Multiple (Combined)      | Submitted | 06/06/2017<br>04:00:32 PM              | Pending<br>Action by             | 1 - Day | NA                 | NA                     | NA      |

Time-off requests are displayed in a scrollable list. Filter, sort, or scroll through the list to find a request.

After reviewing the request, select the **Returned** option.

| Process a Time Off Request                                                                                             |                                                                                                | Print 🖶 | Close | Τ |
|----------------------------------------------------------------------------------------------------|------------------------------------------------------------------------------------------------|---------|-------|---|
| *Required<br>*Request Status<br>Approved<br>Denied<br>Hold<br>Returned<br>Partially Approved / Denied<br>Submit Cancel | Approver Comments:<br>These dates are not available. Would the<br>following week work for you? |         |       |   |

Type a comment in the **Approver Comments** field, describing the changes to the request that you suggest.

Click Submit.

The status for the request is changed from Submitted to Returned. The employee receives an email notification with the request details and the comments you entered about the request. The employee can resubmit or withdraw the request.

## Placing a time-off request on hold

Approvers may receive time-off requests that cannot be approved, denied, or returned immediately. A request can be placed on hold until the approver is ready to process the request.

When an employee submits a vacation bid request, it is automatically placed on hold by the system. When you are ready to process vacation bid requests, click Show All Requests to view and process vacation bid requests.

## **Guidelines for holds**

| Guideline                                   | Detail                                                                                                    |
|---------------------------------------------|----------------------------------------------------------------------------------------------------|
| Start date                                  | The start date for the hold is the current date.                                                                                                    |
| 15-day lead time required between Held      | <ul> <li>A hold cannot be placed if the start date of the requested time off<br/>is within 15 days of today's date.</li> </ul>                                   |
| Until date and first requested day off      | For example: If today is June 1, you cannot place a hold on a request for time off that starts on June 11.                                                       |
|                                             | <ul> <li>The Held Until date cannot be within 15 days of the start date of<br/>the requested time off.</li> </ul>                                                |
|                                             | For example: If today is June 1, and the start date of the requested time off is June 30, the Hold Until date cannot be later than June 15.                      |
| 60-day limit                                | A hold on a time-off request cannot last more than 60 days.                                                                                                    |
| Holds released day after<br>Held Until date | Holds are released by the system at approximately 10 a.m. the morning after the Held Until date, unless an authorized approver manually releases the hold first. |
| New holds on same request                   | You can place a new hold after a prior hold expires on a time-off request, as long as the new hold follows the guidelines in this table.                         |
| Vacation bid requests                       | Vacation bid requests are placed on hold by the system<br>automatically. Vacation bids do not have a time limit for requests<br>placed on hold.                  |

## Examples

|                   |                    | •                     | 2018<br>June         |             |     |    |  |                     |                    | •                 | 2018<br>June |    |    |    |
|-------------------|--------------------|-----------------------|----------------------|-------------|-----|----|--|---------------------|--------------------|-------------------|--------------|----|----|----|
| S                 | М                  | Т                     | w                    | Т           | F   | S  |  | S                   | М                  | Т                 | w            | Т  | F  | S  |
| 30                | 31                 | 1                     | 2                    | 3           | 4   | 5  |  | 30                  | 31                 | 1                 | 2            | 3  | 4  | 5  |
|                   |                    | Today                 |                      |             |     |    |  |                     |                    | Today             |              |    |    |    |
| 6                 | 7                  | 8                     | 9                    | 10          | 11  | 12 |  | 6                   | 7                  | 8                 | 9            | 10 | 11 | 12 |
| Less t<br>off req | han 15 d<br>uested | lays to :<br>. Hold n | start of<br>ot allow | time<br>ed. | Vac |    |  | -                   |                    |                   |              |    |    | -  |
| 13                | 14                 | 15                    | 16                   | 17          | 18  | 19 |  | 13                  | 14                 | 15                | 16           | 17 | 18 | 19 |
|                   |                    |                       |                      |             |     |    |  | Held Un<br>be later | til date<br>than t | cannot<br>he 15th |              |    |    |    |
| 20                | 21                 | 22                    | 23                   | 24          | 25  | 26 |  | 20                  | 21                 | 22                | 23           | 24 | 25 | 26 |
|                   |                    |                       |                      |             |     |    |  |                     |                    |                   |              |    |    |    |
| 27                | 28                 | 29                    | 30                   | 1           | 2   | 3  |  | 27                  | 28                 | 29                | 30           | 1  | 2  | 3  |
|                   |                    |                       |                      |             |     |    |  |                     |                    |                   | Vac          |    |    |    |

## Placing a hold

1. Select the time-off request from the Incoming Time Off Requests list by clicking the date(s) in the Date(s) Requested column.

| ncoming Time Off Requ          | iests (28) Time  | Off Request His       | tory                      |           |                                        |                                  |              |                    |                        |           |  |
|--------------------------------|------------------|-----------------------|---------------------------|-----------|----------------------------------------|----------------------------------|--------------|--------------------|------------------------|-----------|--|
| ist View ∣ Calendar Wee        | ek View          | Show All Requ         | ests   Filter Requests    | 5         |                                        |                                  | Export Fi    | le 🔳               | Printable              | Version 🗧 |  |
| ilters Applied: Status         |                  |                       |                           |           |                                        |                                  | 1            |                    |                        |           |  |
| Employee (NUID)                | Date(s) Requeste | ed Hours<br>Requested | Time Off Request<br>Type  | Statøs    | Date<br>Submitted                      | Details                          | Shift        | Union<br>Seniority | Alternate<br>Seniority | Rank      |  |
|                                |                  |                       |                           |           |                                        |                                  |              |                    |                        |           |  |
| K247141)                       | 11/24/2017       | 8.00                  | Days                      | Submitted | 01:02:00 PM<br>GMT-07:00               | Action by<br>Approver            | 1 - Day      | NA                 | NA                     | NA        |  |
| name, fname Lynne<br>(K247141) | 12/26/2017       | 8.00                  | Vacation<br>(PTO/ETO)     | Submitted | 01/06/2017<br>01:18:22 PM<br>GMT-07:00 | Pending<br>Action by<br>Approver | 1 - Day      | NA                 | NA                     | NA        |  |
| name, fname Lynne<br>(K247141) | 12/22/2017       | 8.00                  | Vacation<br>(PTO/ETO)     | Submitted | 01/09/2017<br>02:38:31 PM<br>GMT-07:00 | Pending<br>Action by<br>Approver | 1 - Day      | NA                 | NA                     | NA        |  |
| name, fname Lynne<br>(K247141) | 08/09/2017       | 8.00                  | Flexible Personal<br>Days | Submitted | 01/17/2017<br>10:59:50 AM<br>GMT-07:00 | Pending<br>Action by<br>Approver | 1 - Day      | NA                 | NA                     | NA        |  |
| name, fname Lynne<br>(K247141) | 07/03/2017       | 8.00                  | Flexible Personal<br>Days | Submitted | 01/18/2017<br>10:37:45 AM<br>GMT-07:00 | Pending<br>Action by<br>Approver | 1 - Day      | NA                 | NA                     | NA        |  |
| name, fname J (K243778         | 07/05/2017       | 5.00                  | Flexible Personal<br>Days | Submitted | 01/26/2017<br>03:34:26 PM              | Pending<br>Action by             | R - Rotating | NA                 | NA                     | NA        |  |

Incoming time-off requests are displayed in a scrollable list. Filter, sort, or scroll through the list to find a request.

After reviewing the request, select the **Hold** option.

| Approver Time Off Detail                                   |                                        |                                                                                          |               |
|------------------------------------------------------------|----------------------------------------|------------------------------------------------------------------------------------------|---------------|
| Process a Time                                             | Off Request                            |                                                                                          | Print 🖶 Close |
| *Required<br>*Request Status<br>Approved<br>Denied<br>Hold |                                        | Approver Comments:<br>Enter Comments (Optional)                                          |               |
| *From<br>D6/D8/2017<br>Submit Cancel                       | *Held Until (mm/dd/yyyy)<br>08/06/2017 | Time Off requests placed On Hold will be<br>automatically released on the date specified |               |

The Held Until date defaults to 15 days prior to the start date of the request. To change the date, click in the Held Until field and either type the date in mm/dd/yyyy format or select the date from the calendar. Dates beyond 60 days from today's date or within 15 days of the start date of the request are dimmed on the calendar.

| prover Time Off Detail     |       |                  |        |         |    |       |                                              |
|----------------------------|-------|------------------|--------|---------|----|-------|----------------------------------------------|
| Process a Time O           | ff Re | eque             | est    |         |    |       |                                              |
| *Required                  |       |                  |        |         |    |       |                                              |
| *Request Status            |       |                  |        |         |    | Appr  | over Comments:                               |
| Approved                   |       |                  |        |         |    | Enter | Comments (Optional)                          |
| O Denied                   |       |                  |        |         |    |       | $\sim$                                       |
| Hold                       |       |                  |        |         |    |       |                                              |
|                            |       |                  |        |         |    |       |                                              |
| -                          |       |                  |        |         |    |       |                                              |
| *From                      | *Heid | Until<br>\$/2017 | (mm/aa | уууу    | )  | ~     | Time Off requests placed On Hold will be     |
| 00/00/2017                 | 00/00 | 12011            | A      |         |    |       | automatically released on the date specified |
| Outer's Orecost            | 0     |                  | Augu   | si<br>- | -  |       |                                              |
| Submit Cancel              | 20    | M<br>34          | 1 2    | 2       | -  | 5     |                                              |
|                            | 6     | 7                | 8 9    | 10      | 11 | 12    |                                              |
|                            | 13    | 14               | 15 16  | 17      | 18 | 19    | Time Off Demonstrip                          |
| Time Off Request for: That | 20    | 21               | 22 23  | 24      | 25 | 26    | Time Off Request ID:                         |
|                            | 3     | 4                | 5 6    | 7       | 8  | 9     | 2001900                                      |
|                            |       |                  |        |         |    |       |                                              |

Click Submit. (Scroll down to see the button, if necessary.)

A hand icon displays and the status of the request changes to On Hold.

| Iname, fname Lynne<br>(K247141)                      | Date(s) Requested | Hours<br>Requested | Time Off Request                       | 0         | Data                                   |                                  |              |                    |                        |      |
|------------------------------------------------------|-------------------|--------------------|----------------------------------------|-----------|----------------------------------------|----------------------------------|--------------|--------------------|------------------------|------|
| name, fname Lynne<br>K247141)                        | Date(s) Requested | Hours<br>Requested | Time Off Request                       |           | Data                                   |                                  |              |                    |                        |      |
| name, fname Lynne<br>(K247141)<br>Iname, fname Lynne |                   |                    |                                        | Statilis  | Submitted                              | Details                          | Shift        | Union<br>Seniority | Alternate<br>Seniority | Rank |
| name, fname Lynne<br>K247141)<br>name, fname Lynne   |                   |                    | (, , , , , , , , , , , , , , , , , , , |           | GMT-07:00                              | Approver                         |              |                    |                        |      |
| name, fname Lynne                                    | 11/24/2017        | 8.00               | Flexible Personal<br>Days              | Submitted | 01/06/2017<br>01:02:00 PM<br>GMT-07:00 | Pending<br>Action by<br>Approver | 1 - Day      | NA                 | NA                     | NA   |
| (K247141)                                            | 12/26/2017        | 8.00               | Vacation<br>(PTO/ETO)                  | Submitted | 01/06/2017<br>01:18:22 PM<br>GMT-07:00 | Pending<br>Action by<br>Approver | 1 - Day      | NA                 | NA                     | NA   |
| name, fname Lynne<br>(K247141)                       | 08/09/2017        | 8.00               | Flexible Personal<br>Days              | Submitted | 01/17/2017<br>10:59:50 AM<br>GMT-07:00 | Pending<br>Action by<br>Approver | 1 - Day      | NA                 | NA                     | NA   |
| name, fname Lynne<br>K247141)                        | 07/03/2017        | 8.00               | Flexible Personal<br>Days              | Submitted | 01/18/2017<br>10:37:45 AM<br>GMT-07:00 | Pending<br>Action by<br>Approver | 1 - Day      | NA                 | NA                     | NA   |
| name, fname Lynne<br>(K247141)                       | 2/22/2017         | 8.00               | Vacation<br>(PTO/ETO)                  | On Hold   | 01/09/2017<br>02:38:31 PM<br>GMT-07:00 | Under<br>Review by<br>Approver   | 1 - Day      | NA                 | NA                     | NA   |
| name, fname R<br>(2572779)                           | 09/26/2017        | 8.00               | Vacation<br>(PTO/ETO)                  | Submitted | 03/24/2017<br>11:07:00 AM              | Pending<br>Action by             | R - Rotating | NA                 | NA                     | NA   |

The employee sees in his or her time-off requests list that the selected request was placed on hold. Any comments you entered appear in the details of the request.

## Releasing a hold automatically

Holds are released automatically at approximately 10 a.m. on the day after the Held Until date. Process on-hold time-off requests before the Held Until date by opening the request and selecting Approved, Denied, Hold, Returned, or Partially Approved / Denied, as appropriate.

1. Click the date(s) in the Date(s) Requested column for the held request to process the request.

|                                                     |                                                         |                    |                               |           |                                        |                                  | Export Fil   | e 🔳                | Printable              | Version 🖥 |
|-----------------------------------------------------|---------------------------------------------------------|--------------------|-------------------------------|-----------|----------------------------------------|----------------------------------|--------------|--------------------|------------------------|-----------|
| ist View   Calendar Wee<br>ilters Applied: Date Ran | k View S<br>ge, Status                                  | Show All Requ      | ests   <u>Filter Requests</u> |           |                                        |                                  |              |                    |                        |           |
| Employee (NUID) 🔺                                   | Date(s) Requested                                       | Hours<br>Requested | Time Off Request<br>Type      | Statęs    | Date<br>Submitted                      | Details                          | Shift        | Union<br>Seniority | Alternate<br>Seniority | Rank      |
|                                                     |                                                         |                    |                               |           |                                        |                                  |              |                    |                        |           |
| Iname, fname (K218415)                              | 12/22/2017                                              | 8.00               | Flexible Personal<br>Days     | Withdrawn | 01/05/2017<br>08:25:31 AM<br>GMT-07:00 | Removed<br>by<br>Employee        | 1 - Day      | NA                 | NA                     | NA        |
| Iname, fname (K218415)                              | 12/22/2017,<br>12/26/2017                               | 16.00              | Vacation<br>(PTO/ETO)         | Submitted | 03/13/2017<br>07:21:49 AM<br>GMT-07:00 | Pending<br>Action by<br>Approver | 1 - Day      | NA                 | NA                     | NA        |
| Iname, fname A<br>(Q810162)                         | 12/18/2017-<br>12/22/2017,<br>12/25/2017-<br>12/29/2017 | 80.00              | Vacation<br>(PTO/ETO)         | Withdrawn | 01/11/2017<br>11:32:32 PM<br>GMT-07:00 | Removed<br>by<br>Employee        | R - Rotating | NA                 | NA                     | NA        |
| Iname, fname Lynne<br>(K247141)                     | 12/22/2017                                              | 8.00               | Vacation<br>(PTO/ETO)         | Approved  | 01/09/2017<br>02:38:31 PM<br>GMT-07:00 | Processed<br>by Approver         | 1 - Day      | NA                 | NA                     | NA        |
| Iname, fname S<br>(F884298)                         | 12/18/2017-<br>12/22/2017                               | 40.00              | Vacation Bidding              | On Hold   | 01/24/2017<br>04:59:17 PM<br>GMT-07:00 | Under<br>Review by<br>Approver   | 1 - Day      | NA                 | NA                     | NA        |

Select another request status: **Approved, Denied, Hold, Returned, or Partially Approved / Denied**, as appropriate.

| Approver Time Off Detail                                                                                                    |                                                 |                                  |         |       |
|----------------------------------------------------------------------------------------------------|-------------------------------------------------|----------------------------------|---------|-------|
| Process a Time Off Request                                                                                                    |                                                 |                                  | Print 🖶 | Close |
| *Required<br>*Request Status<br>Approved<br>Denied<br>Hold                                                                     | Approver Comments:<br>Enter Comments (Optional) | <                                |         |       |
| Returned     Partially Approved / Denied     *From     *Held Until (mm/dd/yyyy)     Dir2/2217     L2117/2017     Submit Cancel | Held by: System                                 |                                  |         |       |
| Time Off Request for: fname S Iname (F884298)                                                                                  |                                                 | Time Off Request ID:<br>23411223 |         |       |
| Hold Placed On: 01/24/17 04:59 PM GMT-07:00<br>Request Rank: NA                                                                | Hold Placed By: System                          | -                                |         |       |
| Approver Comments:                                                                                                    |                                                 |                                  |         |       |
| Detail                                                                                                    |                                                 |                                  |         |       |

The employee sees in his or her time-off requests list that the hold on the request was released. Any comments the approver entered appear in the details of the request.

## **Approver override**

This feature is used to override a previously denied time-off request to a status of Approved.

Once a denied time-off request is approved, no other action on the request can be taken unless the requestor retracts the request.

1. Click the date(s) in the Date(s) Requested column for the held request to approve a request that has previously been denied.

| Incoming Time Off Req    | uests (62) Time Of        | ff Request His     | tory                      |           |                                        |                                               |              |                                         |                        |           |
|--------------------------|---------------------------|--------------------|---------------------------|-----------|----------------------------------------|-----------------------------------------------|--------------|-----------------------------------------|------------------------|-----------|
|                          |                           |                    |                           |           |                                        |                                               | Export Fi    | e 🔳                                     | Printable              | Version 🖷 |
| ist View   Calendar We   | ek View S                 | how All Requ       | ests   Filter Requests    | 6         |                                        |                                               |              |                                         |                        |           |
| Employee (NUID)          | Date(s) Requested         | Hours<br>Requested | Time Off Request<br>Type  | Status    | Date<br>Submitted                      | Details                                       | Shift        | Union<br>Seniority                      | Alternate<br>Seniority | Rank      |
|                          |                           |                    |                           | ¢         |                                        |                                               |              | ••••••••••••••••••••••••••••••••••••••• |                        |           |
| Oreole, Violet (A976486) | 07/24/2017-<br>07/25/2017 | 16.00              | Vacation Bidding          | Denied    | 06/03/2017<br>12:13:43 AM<br>GMT-07:00 | Days of a<br>partially<br>approved<br>request | 1 - Day      | NA                                      | NA                     | 1         |
| name, fname (C227447)    | 11/07/2017-<br>11/10/2017 | 32.00              | Vacation<br>(PTO/ETO)     | Submitted | 06/01/2017<br>11:43:18 PM<br>GMT-07:00 | Pending<br>Action by<br>Approver              | R - Rotating | NA                                      | NA                     | NA        |
| Iname, fname (KD83136)   | 06/29/2017                | (P) 4.00           | Other                     | Approved  | 03/06/2017<br>01:01:27 PM<br>GMT-07:00 | Processed<br>by Approver                      | 1 - Day      | NA                                      | NA                     | NA        |
| name, fname (K218415)    | 11/24/2017                | 8.00               | Flexible Personal<br>Days | Submitted | 01/05/2017<br>08:24:33 AM<br>GMT-07:00 | Pending<br>Action by<br>Approver              | 1 - Day      | NA                                      | NA                     | NA        |
| Iname, fname (K218415)   | 12/22/2017                | 8.00               | Flexible Personal<br>Days | Withdrawn | 01/05/2017<br>08:25:31 AM<br>GMT-07:00 | Removed<br>by<br>Employee                     | 1 - Day      | NA                                      | NA                     | NA        |
| Iname, fname (K218415)   | 06/23/2017                | 8.00               | Flexible Personal<br>Days | Withdrawn | 01/27/2017<br>10:38:50 AM<br>GMT-07:00 | Removed<br>by<br>Employee                     | 1 - Day      | NA                                      | NA                     | NA        |

#### Select the **Approved** option.

| Approver Time Off Detail                    |                                        |
|---------------------------------------------|----------------------------------------|
| Denied Time Off Request                     |                                        |
| *Required                                   |                                        |
| *Request Status                             | Approver Comments:                     |
| Approved                                    | Enter Comments (Optional)              |
| Denied                                      | $\checkmark$                           |
| Hold                                        |                                        |
| Returned                                    |                                        |
| Submit Cancel                               |                                        |
| Time Off Request for: fname Iname (K218415) | Time Off Request ID:<br>23336906       |
| Denied On: 06/05/17 11:21 PM GMT-07:00      | Authorized Approver: Navy Jeanette Bee |

#### Click Submit.

| enied time off Request                    |                           |
|-------------------------------------------|---------------------------|
| Required                                  | Approver Commente:        |
| Approved     Denied                       | Enter Comments (Optional) |
| Hold                                      |                           |
| Submit Cancel                             |                           |
| me Off Request for: fname Iname (K218415) | Time Off Request ID:      |

Click Yes, override this denied request.

| Approver Time Off Detail                    |                                  |
|---------------------------------------------|----------------------------------|
| Denied Time Off Request                     |                                  |
| *Required                                   |                                  |
| *Request Status                             | Approver Comments:               |
| Approved                                    | Enter Comments (Optional)        |
| Denied                                      | $\sim$                           |
| Hold                                        |                                  |
| Returned                                    |                                  |
| Yes, override this denied request           | Cancel                           |
| Time Off Request for: fname Iname (K218415) | Time Off Request ID:<br>23336906 |

Note: The approver can also override a denied retraction request to approved.

A glasses icon displays, the status is changed to Approved, and the detail is changed to Denied Overridden to Approved, indicating that the request has been approved. Hover the pointer over an icon to display a brief description of the icon.

| Incoming Time Off Requ   | iests (62) Time O         | ff Request His     | tory                      |           |                                        |                                     |              |                    |                        |           |  |
|--------------------------|---------------------------|--------------------|---------------------------|-----------|----------------------------------------|-------------------------------------|--------------|--------------------|------------------------|-----------|--|
|                          |                           |                    |                           |           |                                        |                                     | Export Fi    | le 🔳               | Printable              | Version 🖶 |  |
| List View   Calendar Wee | ek View 🕴                 | Show All Requ      | ests   Filter Requests    | 5         |                                        |                                     |              |                    |                        |           |  |
| Employee (NUID)          | Date(s) Requested         | Hours<br>Requested | Time Off Request<br>Type  | Status    | Date<br>Submitted                      | Details                             | Shift        | Union<br>Seniority | Alternate<br>Seniority | Rank      |  |
|                          |                           |                    |                           | ¢         |                                        |                                     |              |                    |                        |           |  |
| Iname, fname (K083136)   | 06/29/2017                | (P) 4.00           | Other                     | Approved  | 03/06/2017<br>01:01:27 PM<br>GMT-07:00 | Processed<br>by Approver            | 1 - Day      | NA                 | NA                     | NA        |  |
| Iname, fname (K218415)   | 12/22/2017                | 8.00               | Flexible Personal<br>Days | Withdrawn | 01/05/2017<br>08:25:31 AM<br>GMT-07:00 | Removed<br>by<br>Employee           | 1 - Day      | NA                 | NA                     | NA        |  |
| Iname, fname (K218415)   | 06/23/2017                | 8.00               | Flexible Personal<br>Days | Withdrawn | 01/27/2017<br>10:38:50 AM<br>GMT-07:00 | Removed<br>by<br>Employee           | 1 - Day      | NA                 | NA                     | NA        |  |
| Iname, fname (K218415)   | 12/22/2017,<br>12/26/2017 | 16.00              | Vacation<br>(PTO/ETO)     | Submitted | 03/13/2017<br>07:21:49 AM<br>GMT-07:00 | Pending<br>Action by<br>Approver    | 1 - Day      | NA                 | NA                     | NA        |  |
| Iname, fname (K218415)   | 11/24/2017                | 8.00               | Flexible Personal<br>Days | Approved  | 01/05/2017<br>08:24:33 AM<br>GMT-07:00 | Denied<br>Overridden<br>to Approved | 1 - Day      | NA                 | NA                     | NA        |  |
| Iname, fname (Q354259)   | 06/10/2017                | 8.00               | Vacation<br>(PTO/ETO)     | Submitted | 04/04/2017<br>06:08:50 PM<br>GMT-07:00 | Pending<br>Action by<br>Approver    | R - Rotating | NA                 | NA                     | NA        |  |

The primary approver and approver proxies receive an email notification informing them a request has been overridden from denied to approved.

## **Processing retraction requests**

Retraction requests from the employees in the approval groups assigned to an approver display with all other time-off requests on the Incoming Time Off Requests tab. Retraction requests are previously approved time-off requests that the employee wants to remove. Processing a retraction request is similar to processing any other type of time-off request.

**Note:** Partial retraction requests are also displayed on the Incoming Time Off Requests tab. Processing a partial-retraction request requires the same steps as a retraction request.

#### 1. Click Show All Requests.

| Incoming Time Off Requ   | iests (2) Time Off | Request His        | tory                  |        |                   |         |          |       |              |          |
|--------------------------|--------------------|--------------------|-----------------------|--------|-------------------|---------|----------|-------|--------------|----------|
| List View   Calendar Wee | k View             | bow All Requ       | ests I filter Request | e      |                   |         | Export F | ile 🔳 | Printable Ve | ersion 🖶 |
| Filters Applied: Status  |                    | now An Requ        | ests miter request    | 5      |                   |         |          |       |              |          |
| Employee (NUID)          | Date(s) Requested  | Hours<br>Requested | Time Off Request      | Status | Date<br>Submitted | Details | Shift    | Union | Alternate    | Rank     |

Select the retraction request from the Incoming Time Off Requests list by clicking the date(s) in the Date(s) Requested column.

| Incoming Time Off Req      | uests (30) Time           | Off Request His    | tory                     |           |                                        |                                                          |           |                    |                        |           |   |
|----------------------------|---------------------------|--------------------|--------------------------|-----------|----------------------------------------|----------------------------------------------------------|-----------|--------------------|------------------------|-----------|---|
|                            |                           |                    |                          |           |                                        |                                                          | Export Fi | le 🔳               | Printable              | Version 🖡 |   |
| List View   Calendar We    | ek View                   | Show All Requ      | ests   Filter Requests   | 5         |                                        |                                                          |           |                    |                        |           |   |
| Filters Applied: Status, F | lequest Type              |                    |                          |           |                                        |                                                          |           |                    |                        |           |   |
| Employee (NUID)            | Date(s) Requested         | Hours<br>Requested | Time Off Request<br>Type | Status    | Date -<br>Submitted                    | Details                                                  | Shift     | Union<br>Seniority | Alternate<br>Seniority | Rank      |   |
| Iname, fname (K152333)     | 02/12/2018-               | 40.00              | Vacation                 | Submitted | 06/02/2017<br>03:40:16 PM              | Recalled<br>(Retraction                                  | 1 - Day   | NA                 | NA                     | NA        | ^ |
|                            |                           |                    | (110/210)                |           | GMT-07:00                              | Requested)                                               |           |                    |                        |           |   |
| Iname, fname (K152333)     | 09/26/2018-<br>09/28/2018 | 24.00              | Vacation<br>(PTO/ETO)    | Submitted | 06/02/2017<br>02:16:52 PM<br>GMT-07:00 | Days<br>Recalled<br>(Partial<br>Retraction<br>Requested) | 1 - Day   | NA                 | NA                     | NA        |   |

Select Approved, Denied, or Hold, as appropriate.

| Approver Time Off Detail<br>Process a Time Off Regu | Jest Retraction           |        |
|-----------------------------------------------------|---------------------------|--------|
| *Required                                           |                           |        |
| *Request Status                                     | Approver Comments:        |        |
| Approved                                            | Enter Comments (Optional) |        |
| O Denied                                            |                           | $\sim$ |
| O Hold                                              |                           |        |
| Returned                                            |                           |        |
| Submit Cancel                                       |                           |        |

#### Click Submit.

The status is changed in the Incoming Time Off Requests list.

| Incoming Time Off Requ   | ests (45) Time O          | ff Request Hist    | ory                      |           |                                        |                                                            |          |                    |                        |           |   |
|--------------------------|---------------------------|--------------------|--------------------------|-----------|----------------------------------------|------------------------------------------------------------|----------|--------------------|------------------------|-----------|---|
|                          |                           |                    |                          |           |                                        |                                                            | Export F | ile 🔳              | Printable              | Version 🗲 |   |
| List View   Calendar Wee | k View                    | Show All Reque     | ests   Filter Requests   |           |                                        |                                                            |          |                    |                        |           |   |
| Employee (NUID)          | Date(s) Requested         | Hours<br>Requested | Time Off Request<br>Type | Status    | Date -<br>Submitted                    | Details                                                    | Shift    | Union<br>Seniority | Alternate<br>Seniority | Rank      |   |
|                          |                           |                    |                          |           |                                        |                                                            |          |                    |                        |           |   |
| Iname, fname (K152333)   | 02/12/2018-<br>02/16/2018 | 40.00              | Vacation<br>(PTO/ETO)    | Retracted | 06/02/2017<br>3:40:16 PM<br>GMT-07:00  | Removed<br>(Retraction<br>Approved)                        | 1 - Day  | NA                 | NA                     | NA        | ^ |
| Iname, fname (K152333)   | 09/24/2018-<br>09/25/2018 | 16.00              | Vacation<br>(PTO/ETO)    | Approved  | 06/02/2017<br>02:16:52 PM<br>GMT-07:00 | Approved<br>Days of a<br>partially<br>retracted<br>request | 1 - Day  | NA                 | NA                     | NA        |   |
| Iname, fname (K152333)   | 09/26/2018-<br>09/28/2018 | 24.00              | Vacation<br>(PTO/ETO)    | Submitted | 06/02/2017<br>02:16:52 PM<br>GMT-07:00 | Days<br>Recalled<br>(Partial<br>Retraction<br>Requested)   | 1 - Day  | NA                 | NA                     | NA        |   |

**Note:** If a retraction request is denied, the request returns to Approved status. The approver can also override a denied retraction request to approved.

For partial-retraction requests, the Incoming Time Off Requests list shows two requests, one with a status of Approved and the other with the status of Submitted. The approved request includes the days of the request that were not retracted, and the submitted request includes the days of the request that were partially retracted.

|                                             |                           |                                      |                                                    |           |                                        |                                                            | Export Fi    | le 🔳               | Printable              | Version 🖶 |
|---------------------------------------------|---------------------------|--------------------------------------|----------------------------------------------------|-----------|----------------------------------------|------------------------------------------------------------|--------------|--------------------|------------------------|-----------|
| List View   Calendar Wee<br>Employee (NUID) | Date(s) Requested         | Show All Requi<br>Hours<br>Requested | ests   Filter Requests<br>Time Off Request<br>Type | Status    | Date <del>•</del><br>Submitted         | Details                                                    | Shift        | Union<br>Seniority | Alternate<br>Seniority | Rank      |
| Iname, fname (K152333)                      | 02/12/2018-<br>02/16/2018 | 40.00                                | Vacation<br>(PTO/ETO)                              | Retracted | 06/02/2017<br>03:40:16 PM<br>GMT-07:00 | Removed<br>(Retraction<br>Approved)                        | 1 - Day      | NA                 | NA                     | NA        |
| Iname, fname (K152333)                      | 09/24/2018-<br>09/25/2018 | 16.00                                | Vacation<br>(PTO/ETO)                              | Approved  | 06/02/2017<br>02:16:52 PM<br>GMT-07:00 | Approved<br>Days of a<br>partially<br>retracted<br>request | 1 - Day      | NA                 | NA                     | NA        |
| Iname, fname (K152333)                      | 09/26/2018-<br>09/28/2018 | 24.00                                | Vacation<br>(PTO/ETO)                              | Submitted | 06/02/2017<br>02:16:52 PM<br>GMT-07:00 | Days<br>Recalled<br>(Partial<br>Retraction<br>Requested)   | 1 - Day      | NA                 | NA                     | NA        |
| Iname, fname (C227447)                      | 11/07/2017-<br>11/10/2017 | 32.00                                | Vacation<br>(PTO/ETO)                              | Submitted | 06/01/2017<br>11:43:18 PM<br>GMT-07:00 | Pending<br>Action by<br>Approver                           | R - Rotating | NA                 | NA                     | NA        |

## **Processing vacation bid requests**

Vacation bid requests from the employees in the approval groups assigned to an approver display with all other time-off requests on the Incoming Time Off Requests tab. Each vacation bid request is automatically placed on hold by the system when an employee submits it. Processing a vacation bid request is similar to processing any other type of time-off request.

1. Click Show All Requests.

| Incoming Time Off Reque  | ests (2) Time Off | Request Hist       | ory                      |        |                   |         |        |                    |                        |         |
|--------------------------|-------------------|--------------------|--------------------------|--------|-------------------|---------|--------|--------------------|------------------------|---------|
| ist View I Calendar Week |                   | how All Reque      | asts I Filter Request    | 8      |                   |         | Export | File 🔳             | Printable Ve           | rsion 🖶 |
| ilters Applied: Status   |                   | now An Reque       | ests filler Request      | 5      |                   |         |        |                    |                        |         |
| Employee (NUID)          | Date(s) Requested | Hours<br>Requested | Time Off Request<br>Type | Status | Date<br>Submitted | Details | Shift  | Union<br>Seniority | Alternate<br>Seniority | Rank    |

2. Select the vacation bid request from the Incoming Time Off Requests list by clicking the date(s) in the Date(s) Requested column.

| st View   Calendar Wee        | k View S                                                | Show All Reque     | ests   <u>Filter Requests</u> | 1         |                                        |                                  |              |                    |                        | L    |
|-------------------------------|---------------------------------------------------------|--------------------|-------------------------------|-----------|----------------------------------------|----------------------------------|--------------|--------------------|------------------------|------|
| iters Applied: Date Ranj      | ge, Status<br>Date(s) Requested                         | Hours<br>Requested | Time Off Request<br>Type      | Statęs    | Date<br>Submitted                      | Details                          | Shift        | Union<br>Seniority | Alternate<br>Seniority | Rank |
|                               |                                                         |                    |                               |           |                                        |                                  |              |                    |                        |      |
| name, fname (K218415)         | 12/22/2017                                              | 8.00               | Flexible Personal<br>Days     | Withdrawn | 01/05/2017<br>08:25:31 AM<br>GMT-07:00 | Removed<br>by<br>Employee        | 1 - Day      | NA                 | NA                     | NA   |
| name, fname (K218415)         | 12/22/2017,<br>12/26/2017                               | 16.00              | Vacation<br>(PTO/ETO)         | Submitted | 03/13/2017<br>07:21:49 AM<br>GMT-07:00 | Pending<br>Action by<br>Approver | 1 - Day      | NA                 | NA                     | NA   |
| name, fname A<br>Q810162)     | 12/18/2017-<br>12/22/2017,<br>12/25/2017-<br>12/29/2017 | 80.00              | Vacation<br>(PTO/ETO)         | Withdrawn | 01/11/2017<br>11:32:32 PM<br>GMT-07:00 | Removed<br>by<br>Employee        | R - Rotating | NA                 | NA                     | NA   |
| name, fname Lynne<br>K247141) | 12/22/2017                                              | 8.00               | Vacation<br>(PTO/ETO)         | Approved  | 01/09/2017<br>02:38:31 PM<br>GMT-07:00 | Processed<br>by Approver         | 1 - Day      | NA                 | NA                     | NA   |
| name, fname S<br>F884298)     | 12/18/2017-<br>12/22/2017                               | 40.00              | Vacation Bidding              | On Hold   | 01/24/2017<br>04:59:17 PM<br>GMT-07:00 | Under<br>Review by<br>Approver   | 1 - Day      | NA                 | NA                     | NA   |

Incoming time-off requests display in a scrollable list. Filter, sort, or scroll through the list to find a request.

3. Select **Approved, Denied, Hold, Returned,** or **Partially Approved / Denied**, as appropriate.

| Approver Time Off Detail                             |                           |         |       |
|------------------------------------------------------|---------------------------|---------|-------|
| Process a Time Off Request                           |                           | Print 🖶 | Close |
| 1Description                                         |                           |         |       |
| *Required                                            | Approver Comments:        |         |       |
| O Approved                                           | Enter Comments (Optional) |         |       |
| O Denied                                             | $\sim$                    |         |       |
| Hold                                                 |                           |         |       |
| O Returned                                           |                           |         |       |
| Partially Approved / Denied                          |                           |         |       |
| *From *Held Until (mm/dd/yyyy) 01/24/2017 12/17/2017 | Held by: System           |         |       |
| Submit Cancel                                        |                           |         |       |
| Odition Odition                                      |                           |         |       |

4. Click Submit.

#### The status is changed in the Incoming Time Off Requests list.

| [ | Incoming Time Off Reque            | ests (68) Time O          | ff Request His     | tory                     |          |                                        |                                                           |         |                    |                        |           |
|---|------------------------------------|---------------------------|--------------------|--------------------------|----------|----------------------------------------|-----------------------------------------------------------|---------|--------------------|------------------------|-----------|
|   | List View L Calendar Weel          | k View S                  | Now All Pogu       | este I Eilter Begueste   |          |                                        |                                                           | Export  | File 🔳             | Printable              | Version 🖶 |
|   | Employee (NUID)                    | Date(s) Requested         | Hours<br>Requested | Time Off Request<br>Type | Status   | Date<br>Submitted                      | Details                                                   | Shift   | Union<br>Seniority | Alternate<br>Seniority | Rank      |
|   |                                    |                           |                    |                          | ¢        |                                        |                                                           |         |                    |                        |           |
|   | Falcon, Rose Rosileen<br>(A993302) | 06/19/2017-<br>06/23/2017 | 40.00              | Vacation<br>(PTO/ETO)    | Approved | 06/02/2017<br>11:15:25 PM<br>GMT-07:00 | Processed<br>by Approver                                  | 1 - Day | NA                 | NA                     | NA        |
|   | Falcon, Rose Rosileen<br>(A993302) | 04/18/2018-<br>04/19/2018 | 12.00              | Multiple (Combined)      | Approved | 06/06/2017<br>04:00:32 PM<br>GMT-07:00 | Processed<br>by Approver                                  | 1 - Day | NA                 | NA                     | NA        |
|   | Falcon, Rose Rosileen<br>(A993302) | 06/30/2017                | 8.00               | Vacation Bidding         | Approved | 06/07/2017<br>12:08:47 PM<br>GMT-07:00 | Processed<br>by Approver                                  | 1 - Day | NA                 | NA                     | 2         |
|   | Falcon, Rose Rosileen<br>(A993302) | 06/25/2017                | 8.00               | Vacation<br>(PTO/ETO)    | On Hold  | 06/07/2017<br>12:09:24 PM<br>GMT-07:00 | Under<br>Review by<br>Approver                            | 1 - Day | NA                 | NA                     | NA        |
|   | Falcon, Rose Rosileen<br>(A993302) | 06/12/2017-<br>06/13/2017 | 16.00              | Vacation<br>(PTO/ETO)    | Approved | 06/07/2017<br>12:07:09 PM<br>GMT-07:00 | Denied<br>Overridden<br>to Approved                       | 1 - Day | NA                 | NA                     | NA        |
|   | Falcon, Rose Rosileen<br>(A993302) | 06/28/2017-<br>06/29/2017 | 16.00              | Other                    | Approved | 06/07/2017<br>12:07:53 PM<br>GMT-07:00 | Approved<br>Days of a<br>partially<br>approved<br>request | 1 - Day | NA                 | NA                     | NA        |

**Note:** In some regions, the seniority date(s) is available for vacation bidding. The seniority date can be added in TORT when labor and management jointly agree to add it to TORT. Please contact the <u>NAT-TORT@kp.org</u> for more information. TORT does not change any current contractual provisions or policies.

## **Partially approving requests**

A request can be partially approved without returning the request to the employee to resubmit it.

1. Select the request from the Incoming Time Off Requests list by clicking the date(s) in the Date(s) Requested column.

|                                                     |                                                         |                    |                               |           |                                        |                                  | Export Fi    | le 🔳               | Printable              | Version 🖷 |
|-----------------------------------------------------|---------------------------------------------------------|--------------------|-------------------------------|-----------|----------------------------------------|----------------------------------|--------------|--------------------|------------------------|-----------|
| ist View   Calendar Wee<br>ilters Applied: Date Ran | k View S<br>ge, Status                                  | Show All Requ      | ests   <u>Filter Requests</u> | i .       |                                        |                                  |              |                    |                        |           |
| Employee (NUID)                                     | Date(s) Requested                                       | Hours<br>Requested | Time Off Request<br>Type      | Status    | Date<br>Submitted                      | Details                          | Shift        | Union<br>Seniority | Alternate<br>Seniority | Rank      |
|                                                     |                                                         |                    |                               |           |                                        |                                  |              |                    |                        |           |
| Iname, fname (K218415)                              | 12/22/2017                                              | 8.00               | Flexible Personal<br>Days     | Withdrawn | 01/05/2017<br>08:25:31 AM<br>GMT-07:00 | Removed<br>by<br>Employee        | 1 - Day      | NA                 | NA                     | NA        |
| Iname, fname (K218415)                              | 12/22/2017,<br>12/26/2017                               | 16.00              | Vacation<br>(PTO/ETO)         | Submitted | 03/13/2017<br>07:21:49 AM<br>GMT-07:00 | Pending<br>Action by<br>Approver | 1 - Day      | NA                 | NA                     | NA        |
| iname, fname A<br>(Q810162)                         | 12/18/2017-<br>12/22/2017,<br>12/25/2017-<br>12/29/2017 | 80.00              | Vacation<br>(PTO/ETO)         | Withdrawn | 01/11/2017<br>11:32:32 PM<br>GMT-07:00 | Removed<br>by<br>Employee        | R - Rotating | NA                 | NA                     | NA        |
| Iname, fname Lynne<br>(K247141)                     | 12/22/2017                                              | 8.00               | Vacation<br>(PTO/ETO)         | Approved  | 01/09/2017<br>02:38:31 PM<br>GMT-07:00 | Processed<br>by Approver         | 1 - Day      | NA                 | NA                     | NA        |
| Iname, fname S<br>(F884298)                         | 12/18/2017-<br>12/22/2017                               | 40.00              | Vacation Bidding              | On Hold   | 01/24/2017<br>04:59:17 PM<br>GMT-07:00 | Under<br>Review by               | 1 - Day      | NA                 | NA                     | NA        |

Incoming time-off requests display in a scrollable list. Filter, sort, or scroll through the list to find a request.

2. Select Partially Approved / Denied.

| Approver Time Off Detail                                                                                                    |                                                 |  |
|----------------------------------------------------------------------------------------------------|-------------------------------------------------|--|
| Process a Time Off Request                                                                                                    |                                                 |  |
| *Required<br>*Request Status<br>Approved<br>Denied<br>Hold<br>Returned<br>Partially Approved / Denied                                                                                                    | Approver Comments:<br>Enter Comments (Optional) |  |
| *Reason for Denial<br>Select a reason for denial<br>Requested Consecutive Days Off<br>Before/After Holiday<br>Staffing Needs<br>Less Than 2 Weeks Notice<br>Too Few Hours In Bank<br>Does not meet local contractual guidelines | Time Off Request ID:<br>23411223                |  |
| Time requested not available<br>Other                                                                                                    | Hold Placed By: System                          |  |

- 3. Select a reason for denial for the dates in the request which are partially denied.
- 4. Select the days to approve and clear the check boxes for the days to deny. Scroll to the bottom of the screen to clear the days that are not approved.

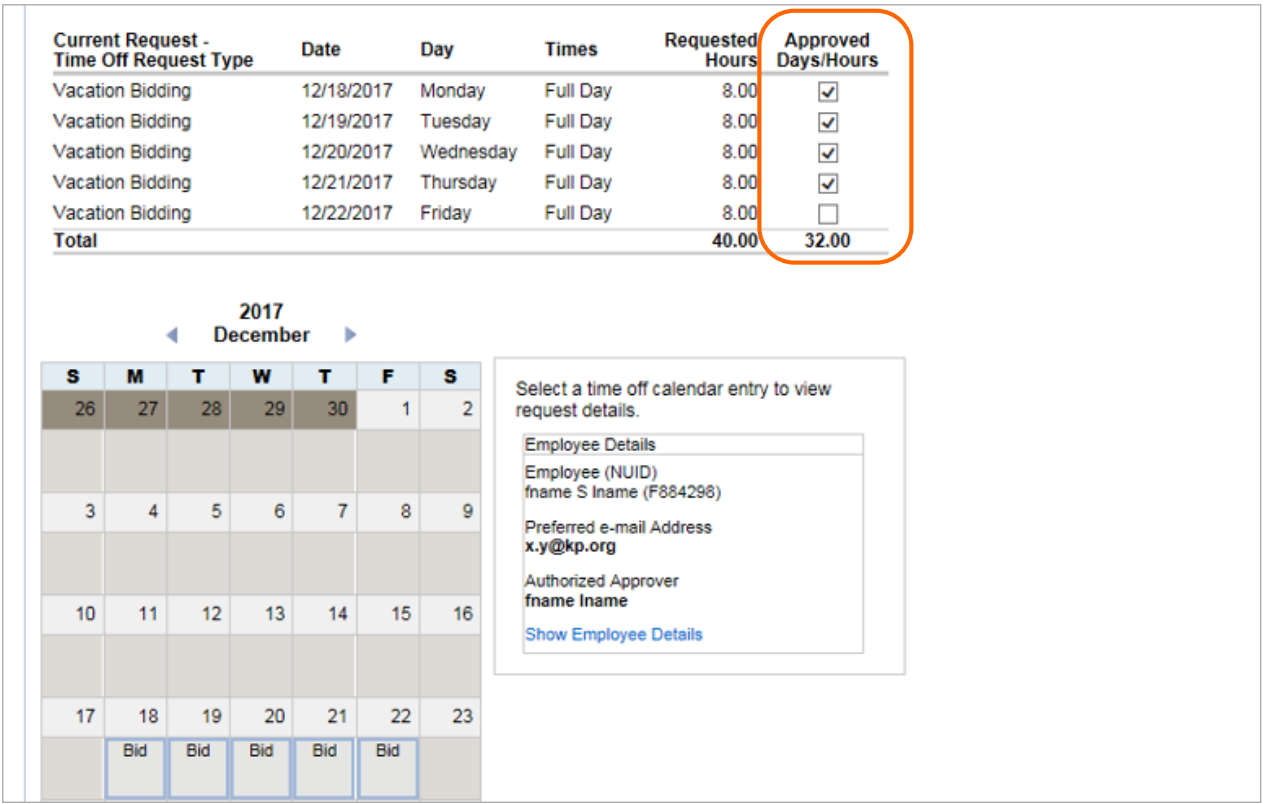

Once the check boxes for the days that are not approved are cleared, the Submit button is enabled.

#### 5. Click Submit.

The Incoming Time Off Requests list now shows two requests, one with a status of Approved and the other with the status of Denied. The approved request includes the days of the request that were approved, and the denied request includes the days of the request that were denied.

The partially approved request is indicated by a green pie chart icon, and the partially denied request is indicated by a red pie chart icon.

| Liet View L Colondar Week View Show All Dequasts L Siller Dequasts |   |                           |                    |                       |           |                                        |                                                           | Export File  |                    | Printable Version      |      |
|--------------------------------------------------------------------|---|---------------------------|--------------------|-----------------------|-----------|----------------------------------------|-----------------------------------------------------------|--------------|--------------------|------------------------|------|
| Employee (NUID)                                                    | • | Date(s) Requested         | Hours<br>Requested | Time Off Request      | Status    | Date<br>Submitted                      | Details                                                   | Shift        | Union<br>Seniority | Alternate<br>Seniority | Rank |
| K247141)                                                           |   | 12/26/2017                | 8.00               | (PTO/ETO)             | Submitted | 01:18:22 PM<br>GMT-07:00               | Action by<br>Approver                                     | 1 - Day      | NA                 | NA                     | NA   |
| Iname, fname Lynne<br>(K247141)                                    |   | 12/22/2017                | 8.00               | Vacation<br>(PTO/ETO) | Approved  | 01/09/2017<br>02:38:31 PM              | Processed<br>by Approver                                  | 1 - Day      | NA                 | NA                     | NA   |
| Iname, fname S<br>(F884298)                                        | € | 12/18/2017-<br>12/21/2017 | 32.00              | Vacation Bidding      | Approved  | 01/24/2017<br>04:59:17 PM<br>GMT-07:00 | Approved<br>Days of a<br>partially<br>approved<br>request | 1 - Day      | NA                 | NA                     | NA   |
| Iname, fname S<br>(F884298)                                        | • | 12/22/2017                | 8.00               | Vacation Bidding      | Denied    | 01/24/2017<br>04:59:17 PM<br>GMT-07:00 | Denied<br>Days of a<br>partially<br>approved<br>request   | 1 - Day      | NA                 | NA                     | NA   |
| Iname, fname R<br>(Z572779)                                        |   | 07/03/2017                | 8.00               | Vacation<br>(PTO/ETO) | Submitted | 03/24/2017<br>11:06:15 AM<br>GMT-07:00 | Pending<br>Action by<br>Approver                          | R - Rotating | NA                 | NA                     | NA   |
| Iname, fname S<br>(E746245)                                        |   | 06/23/2017                | 8.00               | Vacation<br>(PTO/ETO) | Submitted | 03/31/2017<br>10:29:49 PM<br>GMT-07:00 | Pending<br>Action by                                      | 2 - Evening  | NA                 | NA                     | NA   |

Note: Partially denied requests can later be approved (overridden).

# **Proxies**

## **Approver proxies**

In some cases, a different approver, known as an approver proxy, can be designated to process time-off requests in addition to the primary approver. The approver proxy is able to view and manage time-off requests for the primary approver's group for the duration of the proxy assignment.

#### Requesting assignment of an approver proxy

If you need an approver proxy assigned, complete the Approver Proxy Add/Remove Form on the Do It Now portlet, and email it to <u>NAT-TORT@kp.org</u>.

#### Approver proxy responsibilities

Approver proxies have the authority to process all time-off requests for the approval group or groups to which they are assigned. Approval proxies receive email notifications for all time-off requests for those approval groups. The primary approver also receives the same email notifications.

#### Managing time-off requests as an approver proxy

Approver proxies sign on to TORT using the approver link and their assigned single sign-on credentials. The workspace looks the same as the primary approver workspace. Once signed on to TORT, approval proxies can see and manage the time-off requests for all groups to which they are assigned.

## **Requestor proxies**

Some regions allow individuals to be set up in TORT to submit time-off requests on behalf of other employees. This role is known as requestor proxy.

If you need a requestor proxy assigned, contact NAT-TORT@kp.org for a Requestor Proxy Add/Remove Form. After you complete it, email it to <u>NAT-TORT@kp.org</u>.

**Note:** The requestor proxy and approver proxy cannot be the same person in an approval group.

## Adding float employees

Float employees perform job functions for more than one approval group. An employee can request access to see the Calendar Week View of employees in other approval groups. The Calendar Week View is read-only.

An employee's approver can request this access by following these steps:

- 1. Click the Float Employee Add/Remove Form link in the Do It Now portlet.
- 2. Submit the completed form on behalf of the employee to <u>NAT-TORT@kp.org</u>.

Do It Now

Approver Proxy Add/Remove Form [doc]

Float Employees Add/Remove Form [doc]

My Time Off Requests Review Time Off Policies

Time Off Approver Job Aid [pdf]

Take TORT Training

How to find TORT Training

Loading Issue? View Fix [doc]

Spanish Materials [pdf] Questions? View

FAQs [doc]

TORT SharePoint Site

To change the Primary Approver the manager should contact TIME at NPS-National-Timekeeping@kp.org

Super User Contact List

To contact us with questions, feedback or suggestions, e-mail us at NAT-TORT@kp.org

# **Common TORT user issues**

If the authorized approver field displays "No Approver on Record" when the employee signs on to TORT, review these notes:

• Employees on leave of absence cannot use TORT until 7–12 business days after their 1510 return from leave has been received by the HRSC. Please have a manager contact SCAL-pay-integration-team@kp.org for the status.

• The NUID listed on an employee's TIME card profile may not be accurate. Have the approver validate that the NUID listed in the TIME card profile is accurate, and contact NPS-National-Timekeeping@kp.org if a change is needed. Changes are reflected in TORT in 1–3 business days.

• An employee's primary approver must have active status in My HR. If the primary approver is no longer at KP and has been replaced, have the new approver contact NPS-National-Timekeeping@kp.org to be assigned as TIME primary approver for the approval group.

If the TORT approver page has issues, please sign off and ensure you copy/paste the approver link onto a new Internet Explorer or Google Chrome browser page.

**Note:** Only active KP approvers on the My HR system can use TORT. If the primary approver has an inactive status (due to a transfer, retirement, having left KP), neither employees nor approver proxies within their approval group can use the TORT system until a new primary approver is set up by NPS-National-Timekeeping@kp.org.

## **Additional resources**

When questions, feedback, or suggestions arise, send an email to the National TORT support mailbox: <u>NAT-TORT@kp.org</u>

Visit our National TORT SharePoint site today for TORT reporting, important communications, training resources, and more! <u>https://sites.sp.kp.org/teams/tort</u>

Two web-based training lessons are available to help with using TORT. One is for requestors and one for approvers. Access these lessons on KP Learn at: <u>http://learn.kp.org</u>. Sign on using your NUID, and then search for "TORT" in the learning catalog.